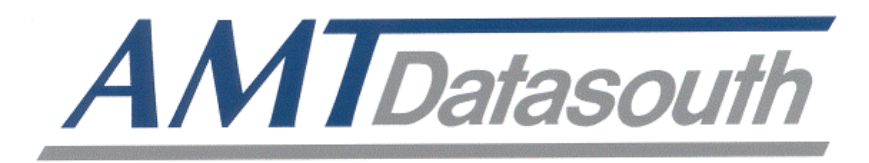

# Fastmark M5e

#### Thermal Barcode Printer (Direct & Transfer)

# **User's Guide**

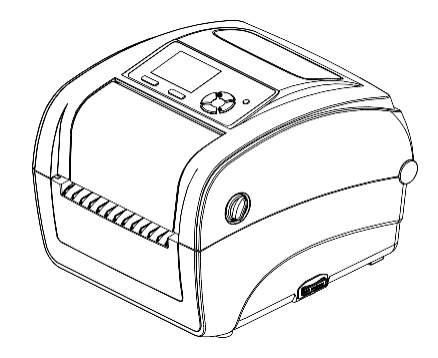

© March 2016 AMT Datasouth Corp.

### **Copyright Declaration**

Information in this manual is subject to change without notice and does not represent a commitment on the part of AMT Datasouth Corporation. No part of this manual may be reproduced or transmitted in any form by any means, for any purpose other than the purchaser's personal use, without the expressed written permission of AMT Datasouth Corporation.

#### **Trademark credits:**

- CG is a registered trademark of Agfa Corporation.
- CG Triumvirate Bold Condensed font is under license from the Monotype Corporation.
- Windows is a registered trademark of Microsoft Corporation.
- All other trademarks are property of their respective owners.

#### **Regulatory statement:**

| F |  |
|---|--|
|   |  |

#### FCC part 15B, Class B

This device complies with Part 15 of the FCC Rules. Operation is subject to the following two conditions: (1) This device may cause harmful interference, and (2) this device must accept any interference received, including interference that may cause undesired operation.

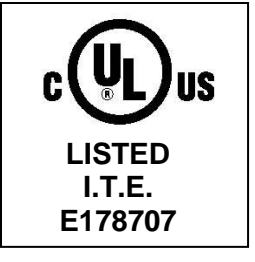

UL 60950-1(2<sup>nd</sup> Edition) CSA C22.2 No.60950-1-07 (2<sup>nd</sup> Edition) 120VAC ~ 60Hz ~ 2.5A

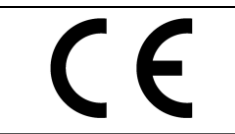

EN 55022, Class B EN 55024 EN 60950-1

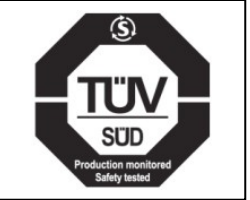

EN 60950-1

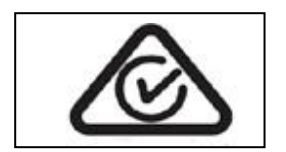

AS/NZS CISPR 22 (Class B)

#### FCC STATEMENT:

This equipment has been tested and found to comply with the limits for a Class B digital device, pursuant to part 15 of the FCC Rules. These limits are designed to provide reasonable protection against harmful interference in a residential installation. This equipment generates, uses and can radiate radio frequency energy and, if not installed and used in accordance with the instructions, may cause harmful interference to radio communications. However, there is no guarantee that interference will not occur in a particular installation. If this equipment does cause harmful interference to radio or television reception, which can be determined by turning the equipment off and on, the user is encouraged to try to correct the interference by one or more of the following measures:

-Reorient or relocate the receiving antenna.

- -Increase the separation between the equipment and receiver.
- -Connect the equipment into an outlet on a circuit different from that to which the receiver is connected.
- -Consult the dealer or an experienced radio/ TV technician for help.

#### Wichtige Sicherheits-Hinweise

- 1. Bitte lesen Sie diese Hinweis sorgfältig durch.
- 2. Heben Sie diese Anleitung für den späteren Gebrauch auf.
- 3. Vor jedem Reinigen ist das Gerät vom Stromentz zu trennen. Verwenden Sie keine Flüssig-oder Aerosolreiniger. Am besten eignet sich ein angefeuchtetes Tuch zur Reinigung.
- 4. Die Netzanschluß-Steckdose soll nahe dem Gerät angebracht und leicht zugänglich sein.
- 5. Das Gerät ist vor Feuchtigkeit zu schützen.
- 6. Bei der Aufstellung des Gerätes ist auf sicheren Stand zu achten. Ein Kippen oder Fallen könnte Beschädigungen hervorrufen.
- 7. Beachten Sie beim Anschluß ans Stromnetz die Anschlußwerte.
- 8. Dieses Gerät kann bis zu einer Außentemperatur von maximal 40°C betrieben werden

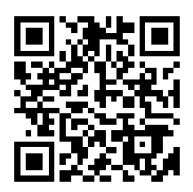

## Table of Contents

| User Caution                                        | 5        |
|-----------------------------------------------------|----------|
| Packaging                                           | 6        |
| Unpacking the printer                               | 6        |
| Removing protective material                        | 6        |
| Introduction                                        | 7        |
| Product                                             | 7        |
| Printer Overview                                    | 8        |
| Front view                                          | 8        |
| Interior view                                       | 9        |
| Rear view                                           | 10       |
| Operator Controls                                   | 11       |
| LED indication                                      |          |
| Button function                                     | 11       |
| Installation                                        | 12       |
| Setting up the printer                              | 12       |
| Open/Closing the top cover                          | 13       |
| Loading the ribbon                                  | 14       |
| Loading path for ribbon                             |          |
| Loading the media                                   |          |
| Loading path for media                              |          |
| External laber foil installation                    | 20<br>22 |
| Loading media with cutter (option)                  |          |
| PAL <sup>™</sup> Print and Program overview         |          |
| Traditional printing                                |          |
| Legacy data stream interpretation                   | 24       |
| Standalone/Downtime applications                    | 25       |
| Power-on Utilities                                  | 27       |
| Ribbon and Gap/Black Mark sensor calibration        |          |
| Gap/Black Mark calibration, Self-test and Dump mode | 29       |
| Self-test                                           |          |
| Dump mode                                           | 31       |
| Printer initialization                              | 32       |
| Setting Black Mark sensing + calibration            |          |
| Setting Gap sensing + calibration                   |          |
| οκιρ αυτο.βαδ                                       |          |

## Table of Contents

| LCD Menu Function                                    |          |
|------------------------------------------------------|----------|
| Entering the menu                                    |          |
| Main menu overview                                   |          |
| TSPL2                                                |          |
| ZPL2                                                 |          |
| Sensors                                              |          |
| Interface                                            | 43       |
| Ethernet                                             | 44       |
| Bluetooth                                            | 45       |
| WiFi                                                 | 45       |
| File Manager                                         |          |
| Diagnostics                                          | 47       |
| Advanced                                             |          |
| Service                                              | 51       |
| Diagnostic Tool                                      |          |
| Starting Diagnostic Tool                             |          |
| Using Printer Function                               |          |
| Setting Ethernet by diagnostic utility               |          |
| Using USB interface to setup Ethernet interface      |          |
| Using RS-232 interface to setup Ethernet interface   |          |
| Using Ethernet interface to setup Ethernet interface |          |
| Troubleshooting                                      | 58       |
| Common problems                                      |          |
| Common problems                                      |          |
| Maintenance                                          | 62       |
| Tools and methods                                    | 62       |
| Product Specifications                               | 63       |
| Standard features                                    | 63       |
| Bar code symbologies & graphics                      |          |
| Printer ontional features                            | 04<br>85 |
| General specifications                               | 20<br>AA |
| Print specifications                                 |          |
| Ribbon specifications                                |          |
| Media specifications                                 |          |
| •                                                    |          |

## **Operational safety**

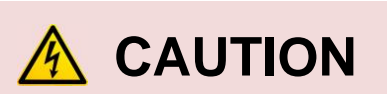

- Refer to the product label (bottom of printer) and verify your power source exactly meets those requirements.
- Mechanical and electrical repairs should be conducted by qualified service personnel.
- Do not use this product near heat or water.
- Unplug this product from the power outlet before cleaning.

## Cautions in setting up

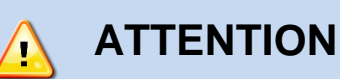

| <ul> <li>Unpack the printer. Make sure that the<br/>printer body and all accessories are<br/>included in the package and no parts are<br/>damaged.</li> </ul> | • Any changes or modifications not expressly approved by the grantee of this device could void the user's authority to operate the equipment. |
|----------------------------------------------------------------------------------------------------|----------------------------------------------------------------------------------------------------|
|                                                                                                    |                                                                                                    |
| <ul> <li>Do not use the printer in a location<br/>exposed to direct sunlight or close to a<br/>heater or other heat generating<br/>equipment.</li> </ul>      | <ul> <li>Before connecting or disconnecting<br/>the interface cable, be sure to turn<br/>off the printer.</li> </ul>                          |
|                                                                                                    |                                                                                                    |
| <ul> <li>Place the printer on a rigid, horizontal<br/>base in a location that is free of vibration.</li> </ul>                                                | <ul> <li>Hazardous moving parts in cutter<br/>module. Keep finger(s) and other<br/>body parts away.</li> </ul>                                |
|                                                                                                    |                                                                                                    |
| • Refer to print adjustments in this manual before attempting alignments.                                                                                     | • The main circuit board includes real time clock feature and has lithium battery CR2032 installed. Risk of                                   |
|                                                                                                    | explosion if battery is replaced by an                                                                                                    |
| • Do not turn off the printer during printing, as this may lead to a malfunction.                                                                             | batteries according to the manufacturer instructions.                                                                                         |
|                                                                                                    |                                                                                                    |

#### "VORSICHT"

Explosionsgefahr bei unsachgemäßen Austaush der Batterie. Ersatz nur durch denselben oder einem vom Hersteller empfohlenem ähnlichen Typ. Entsorgung gebrauchter Batterien nach Angabren des Herstellers.

Any changes or modifications not expressly approved by the grantee of this device could void the user's authority to operate the equipment.

# Packaging

#### **Unpacking the printer**

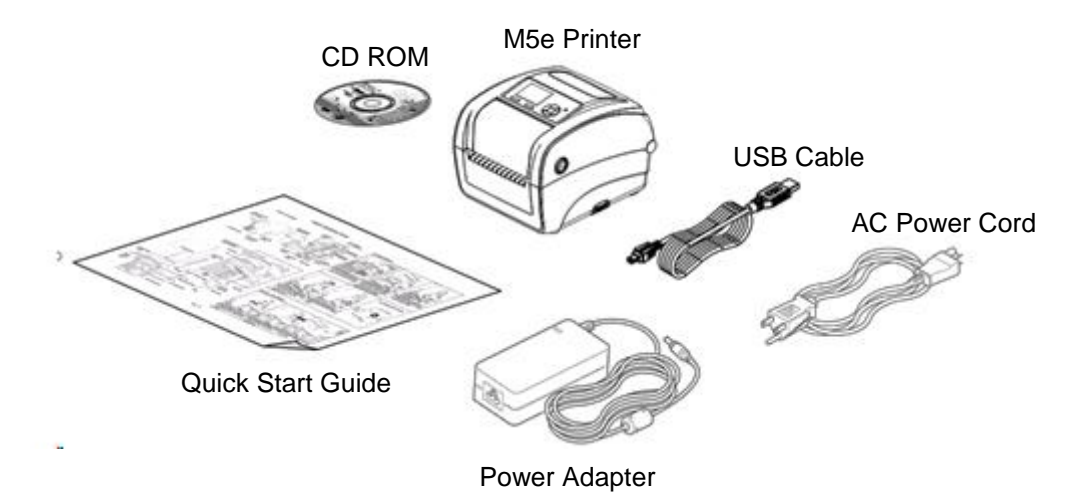

#### **Removing protective material**

- 1. Open the packing box, remove the printer. Open right cover and remove foam block from printhead assembly. Remove paper between printhead and platen.
- 2. If any parts are missing, please contact the Customer Service Department of your purchased reseller or distributor.
- **3.** It is recommended to keep packaging materials for future use if needed.

## Introduction

#### Product

Thank you for purchasing your AMT Datasouth bar code printer.

The Fastmark M5e series of thermal transfer desktop barcode printer, label printer with its new, smaller footprint, offers the high performance that customers have come to expect from AMT Datasouth. Durable, reliable and fast, the Fastmark M5e generates 4-inch-wide labels, tags or receipts at up to 6 ips (203dpi), 4 ips (300dpi) offering a price performance combination that is unmatched by other desktop thermal barcode printers on the market.

The moveable sensor design can accept a wide range of label media. All of the most frequently used bar code formats are included. Fonts and bar codes can be printed in any one of the four directions.

Applications:

- Healthcare patient safety
- Work in process
- Distribution
- Shipping/ receiving
- Electronics labeling
- Compliance labeling
- Order fulfillment
- Distribution
- Ticketing

## **Printer Overview**

#### **Front view**

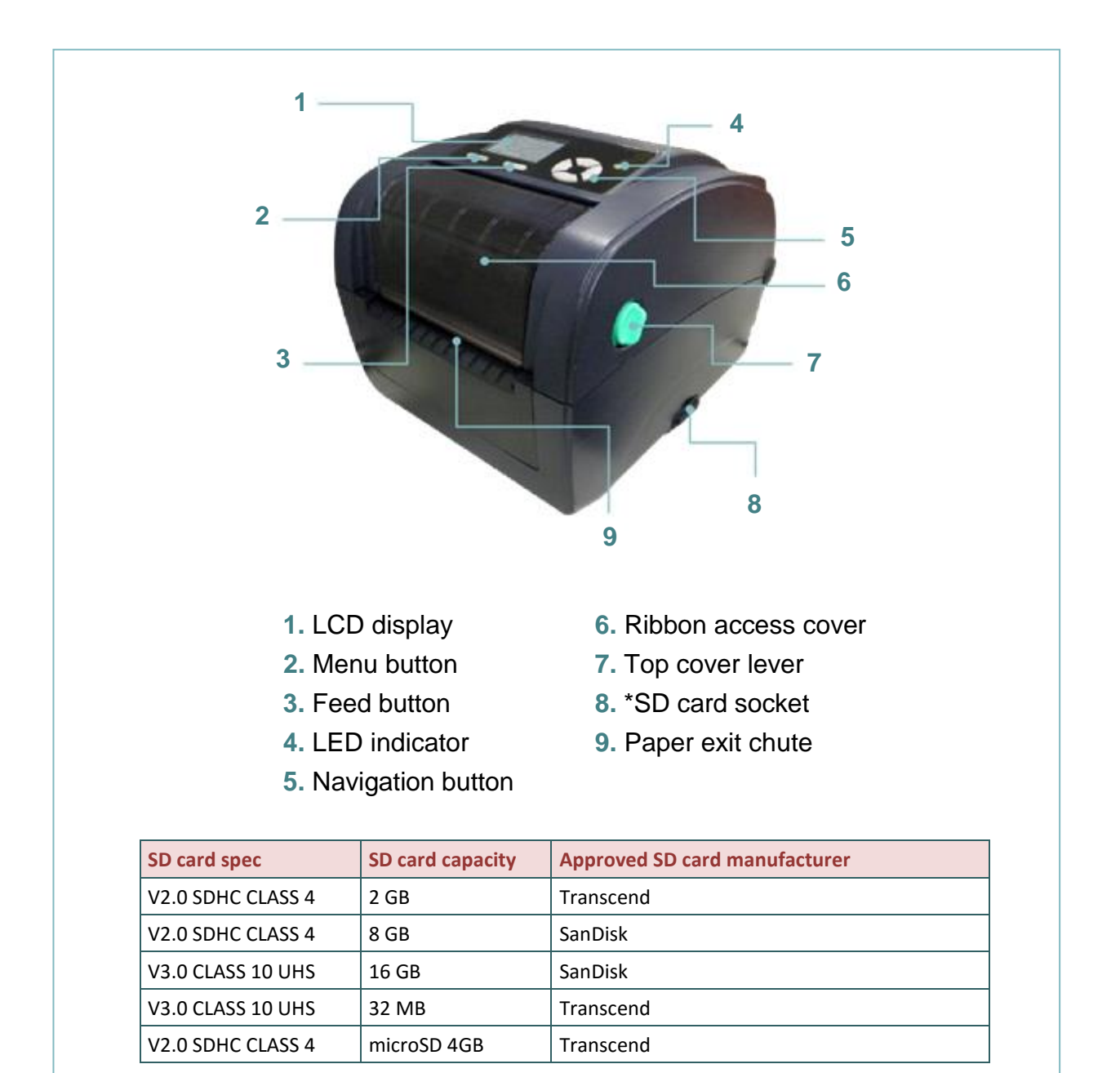

#### **Interior view**

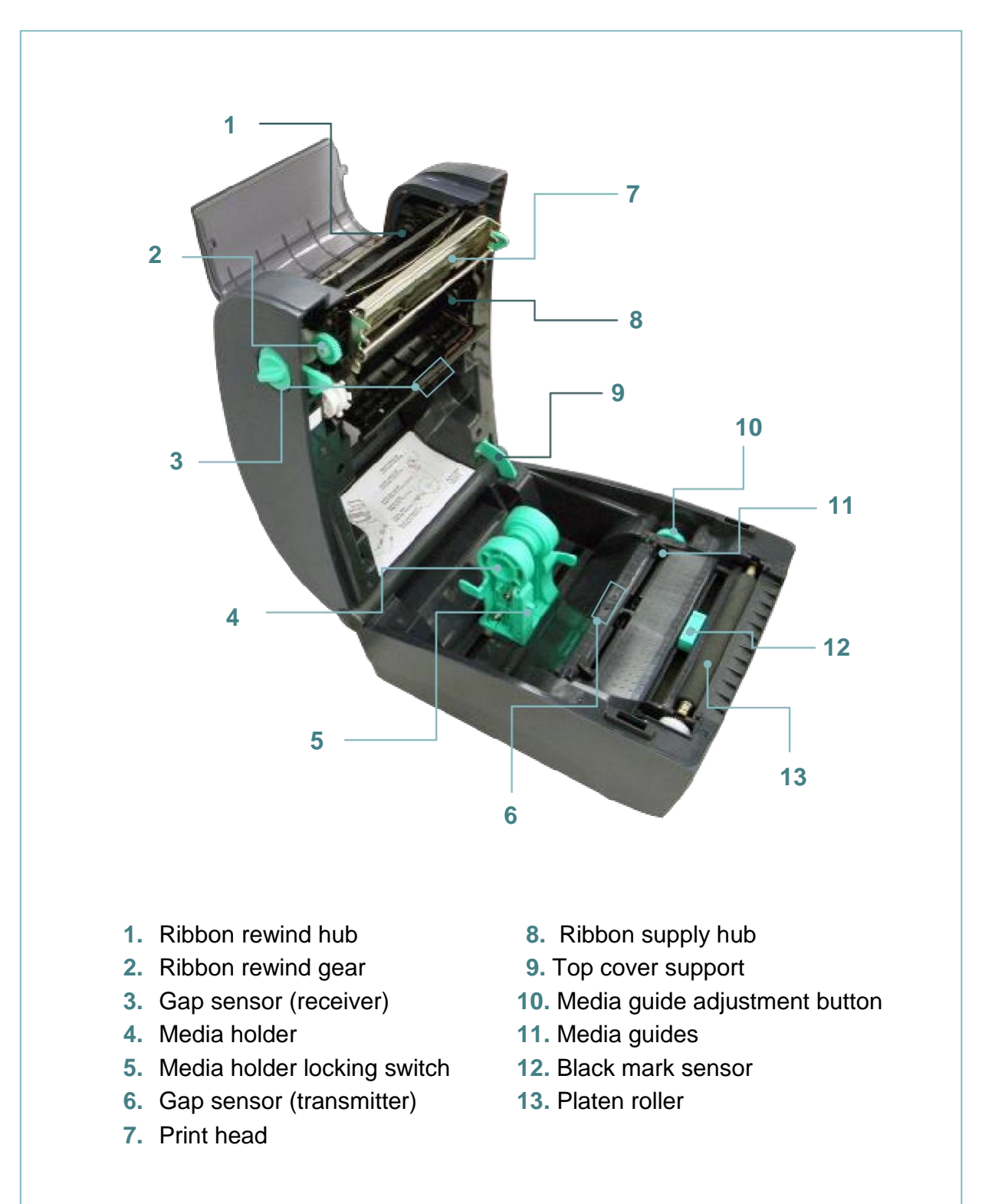

#### **Rear view**

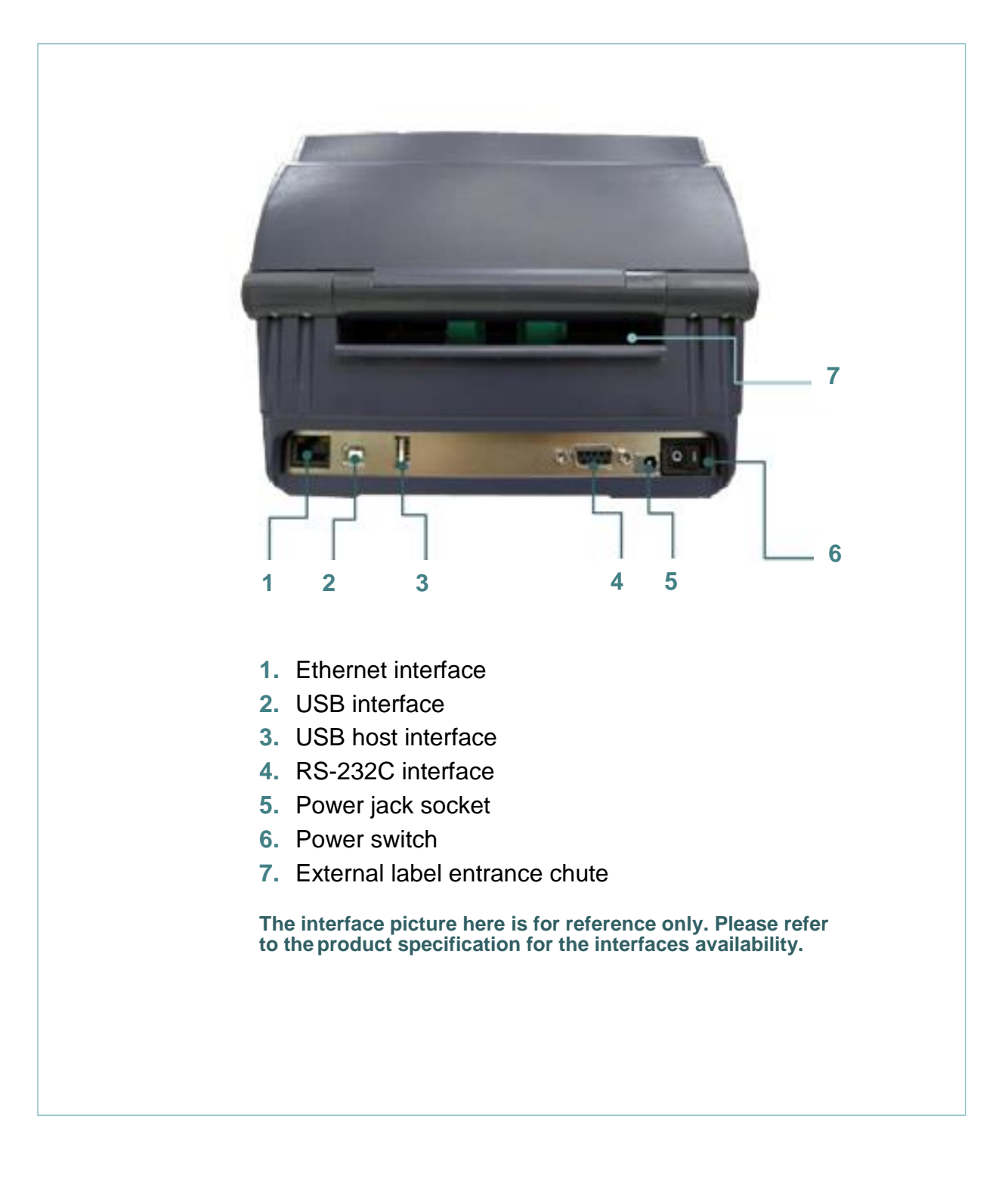

# **Operator Controls**

## LED indication

| LED Color    | Description                                                                                      |
|--------------|--------------------------------------------------------------------------------------------------|
| Green/ Solid | This illuminates that the power is on and the device is ready to use.                            |
| Green/ Flash | This illuminates that the system is downloading data from PC to memory or the printer is paused. |
| Amber        | This illuminates that the system is clearing data from printer.                                  |
| Red / Solid  | This illuminates printer head open, cutter error.                                                |
| Red / Flash  | This illuminates a print error, such as head open, paper empty, paper jam, or memory error etc.  |

#### **Button function**

#### • Feed button

- When the printer is ready, press the button to feed one label to the beginning of next label
- When the printer is printing, press the button to pause a print job. When the printer is paused the power LED will blink green. Press the button again to continue the print job
- · When the printer enters the menu, press the button to enter/select cursor located item
- Menu button
  - Enter the menu
  - Exit from a menu or cancel a setting and return to the previous menu
- Navigation button
  - · Scroll the menu list

## Installation

### Setting up the printer

- 1. Place the printer on a flat, secure surface.
- 2. Make sure the power switch is off.
- 3. Connect the printer to the computer with the provided USB cable.
- 4. Plug the AC power cord (female connector) into the power supply socket. Then plug the DC power supply plug into the rear of the printer. Then plug the power cord into a properly grounded power outlet.

Verify the printer power switch is in the OFF position before installing the power cord.

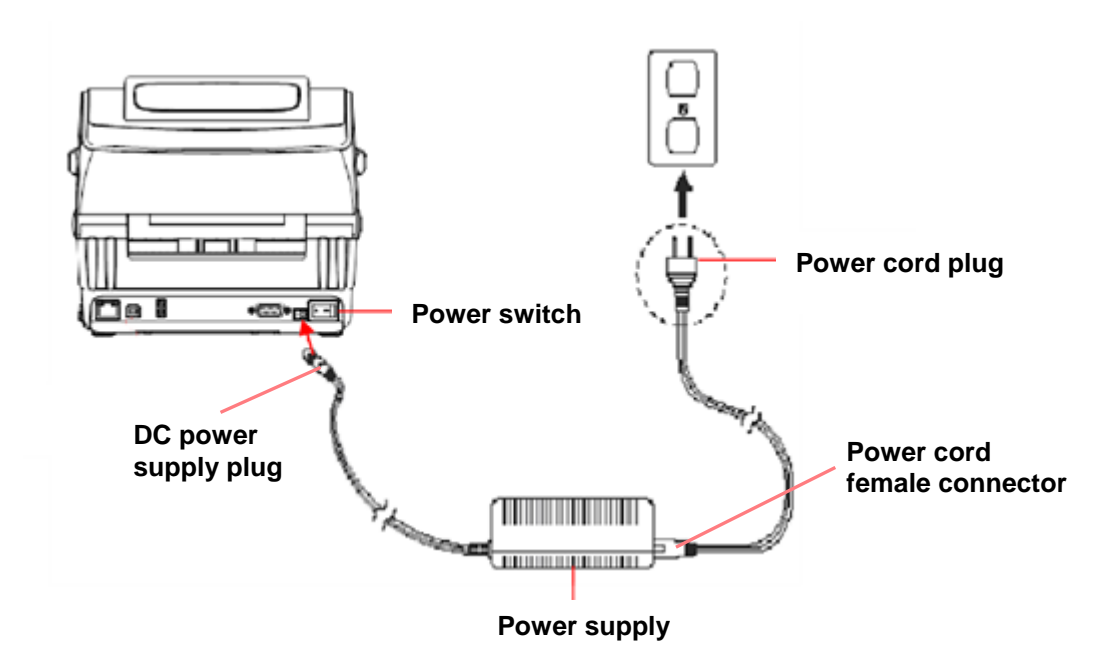

### **Open/Closing the top cover**

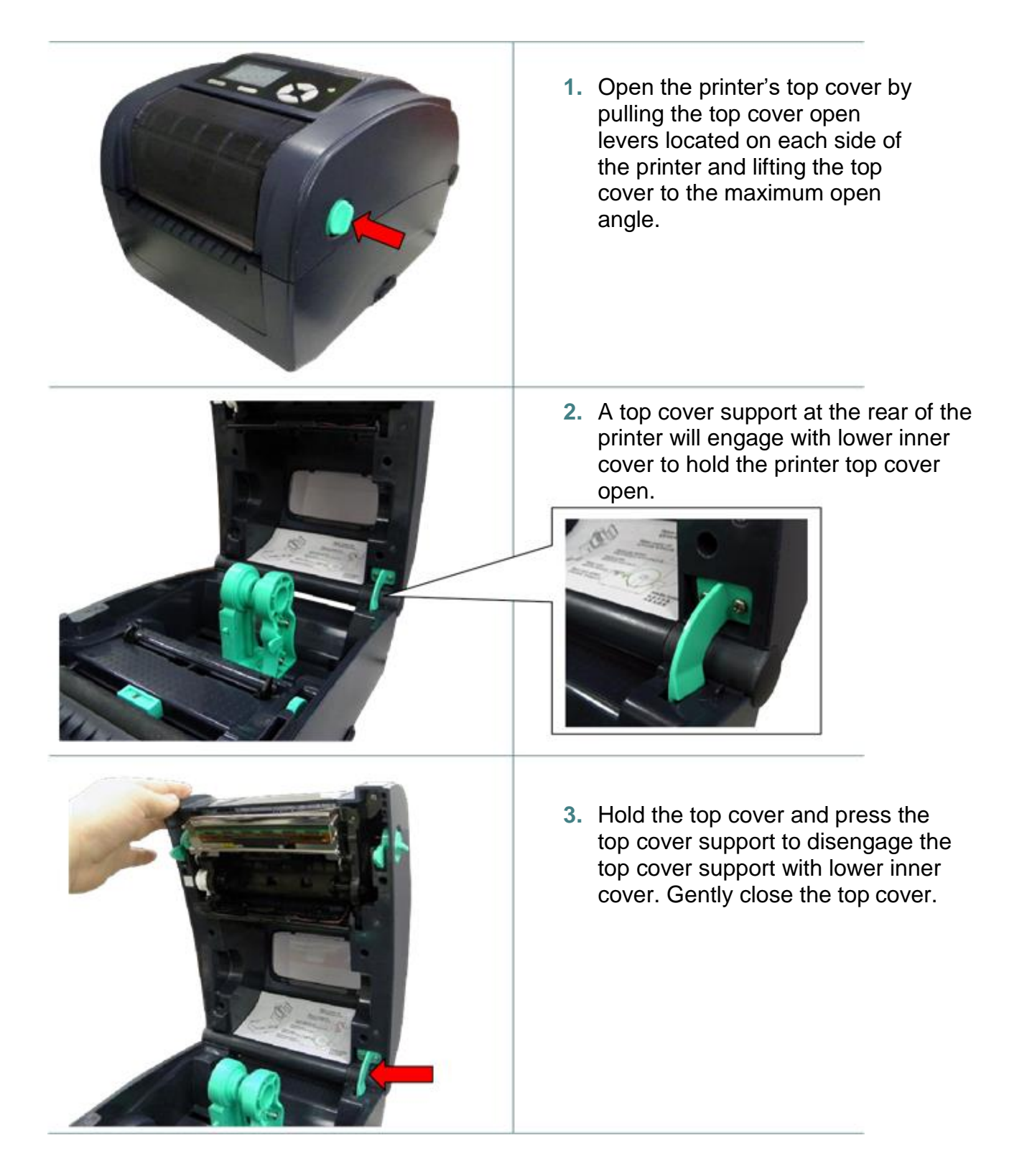

## Loading the ribbon

| <ol> <li>Open the printer's top cover by<br/>pulling the top cover open levers<br/>located on each side of the<br/>printer and lifting the top cover<br/>to the maximum open angle.</li> </ol>                                                                                                    |
|----------------------------------------------------------------------------------------------------|
| <ol> <li>Open the ribbon access cover<br/>and the media cover.</li> <li>Note:         <ol> <li>In normal print mode, the<br/>ribbon access cover can be<br/>opened or closed.</li> <li>In peeler and cutter mode,<br/>please open the top cover, then<br/>the ribbon access cover can be<br/>opened or closed.</li> </ol> </li> </ol> |
| 3. Insert the ribbon right side onto the supply hub. Align the notches on the left side and mount onto the spokes.                                                                                                    |

and the second second se

4. Insert the paper core right side onto the rewind hub. Align the notches on the left side and mount onto the spokes.

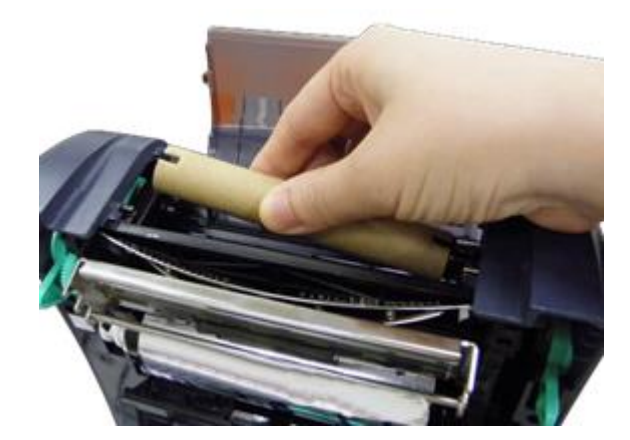

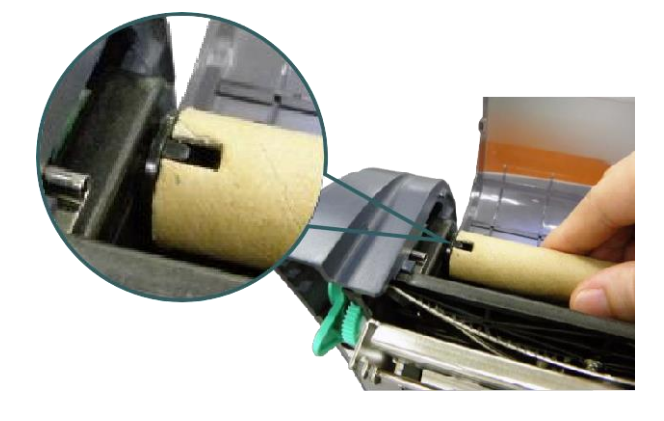

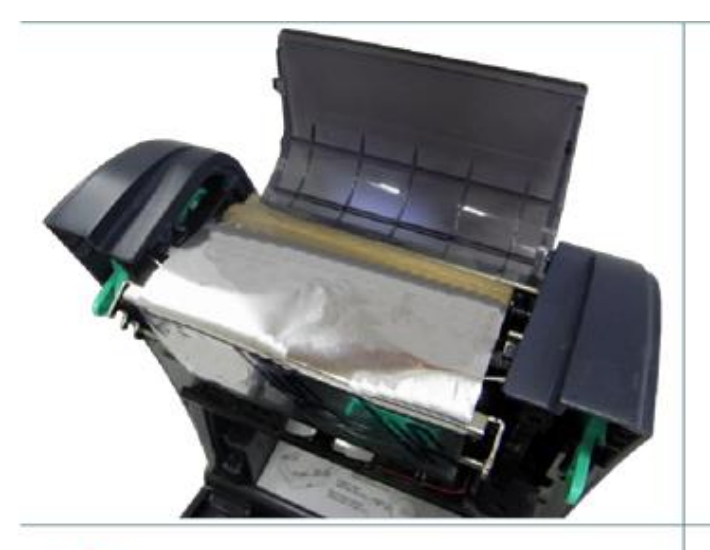

 Stick the ribbon onto the ribbon rewind paper core. Additional tape may be required.

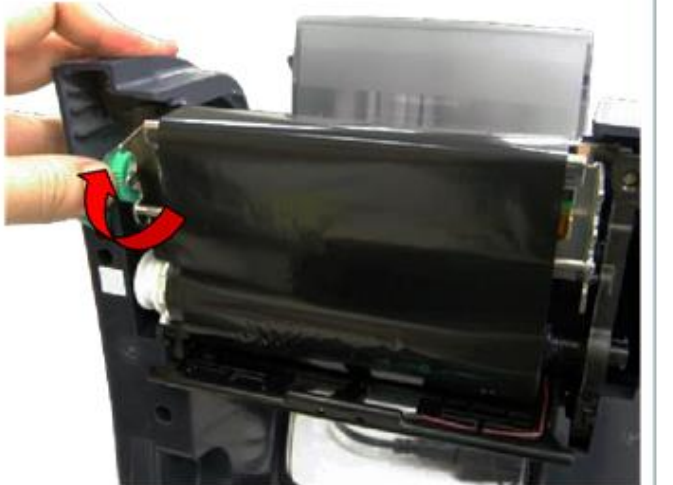

6. Turn the ribbon rewind gear until the ribbon plastic leader is thoroughly wound and the black section of the ribbon covers the print head.

TIP: Apply a small piece of tape to the black ribbon surface. Remove the piece of tape, if the black ribbon material is removed you have the correct surface facing outward. If not, turn the ribbon over to the opposite side.

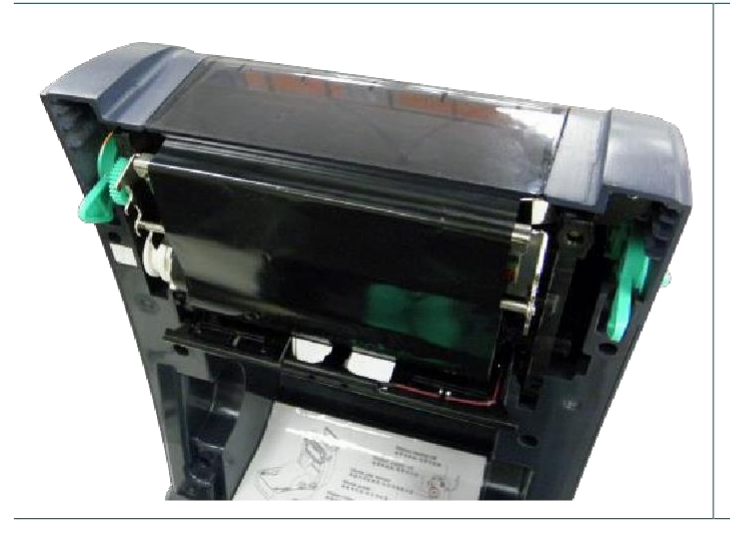

7. Close the ribbon access cover and the top cover.

## Loading path for ribbon

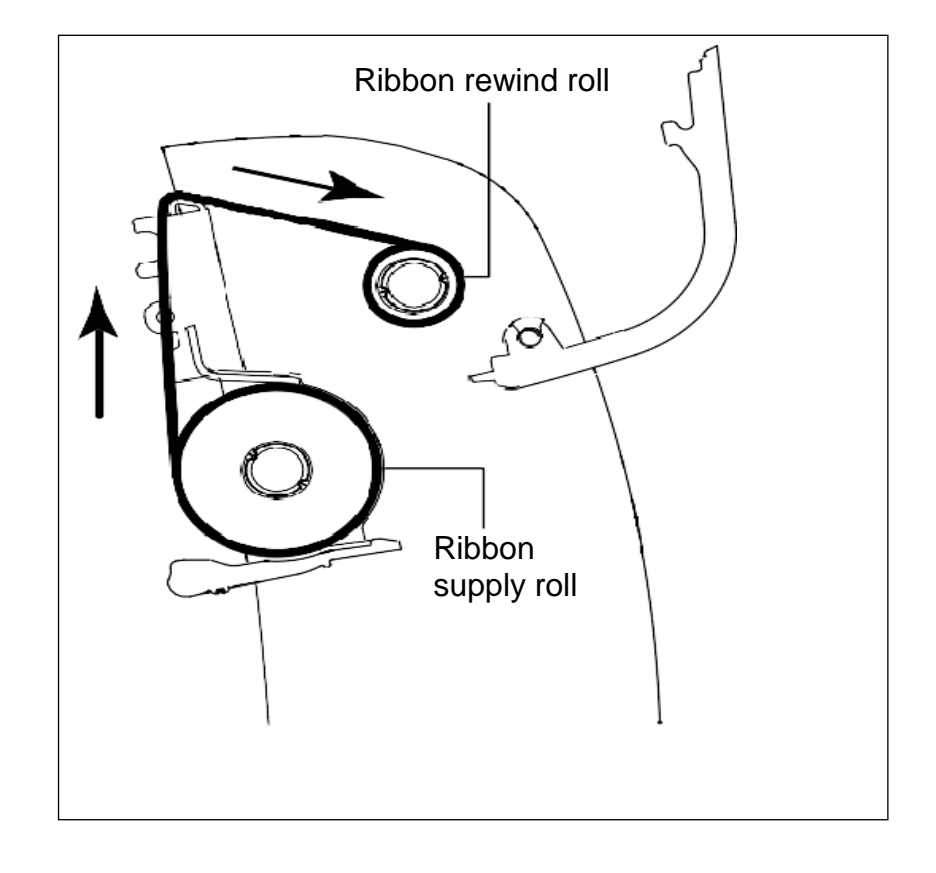

### Loading the media

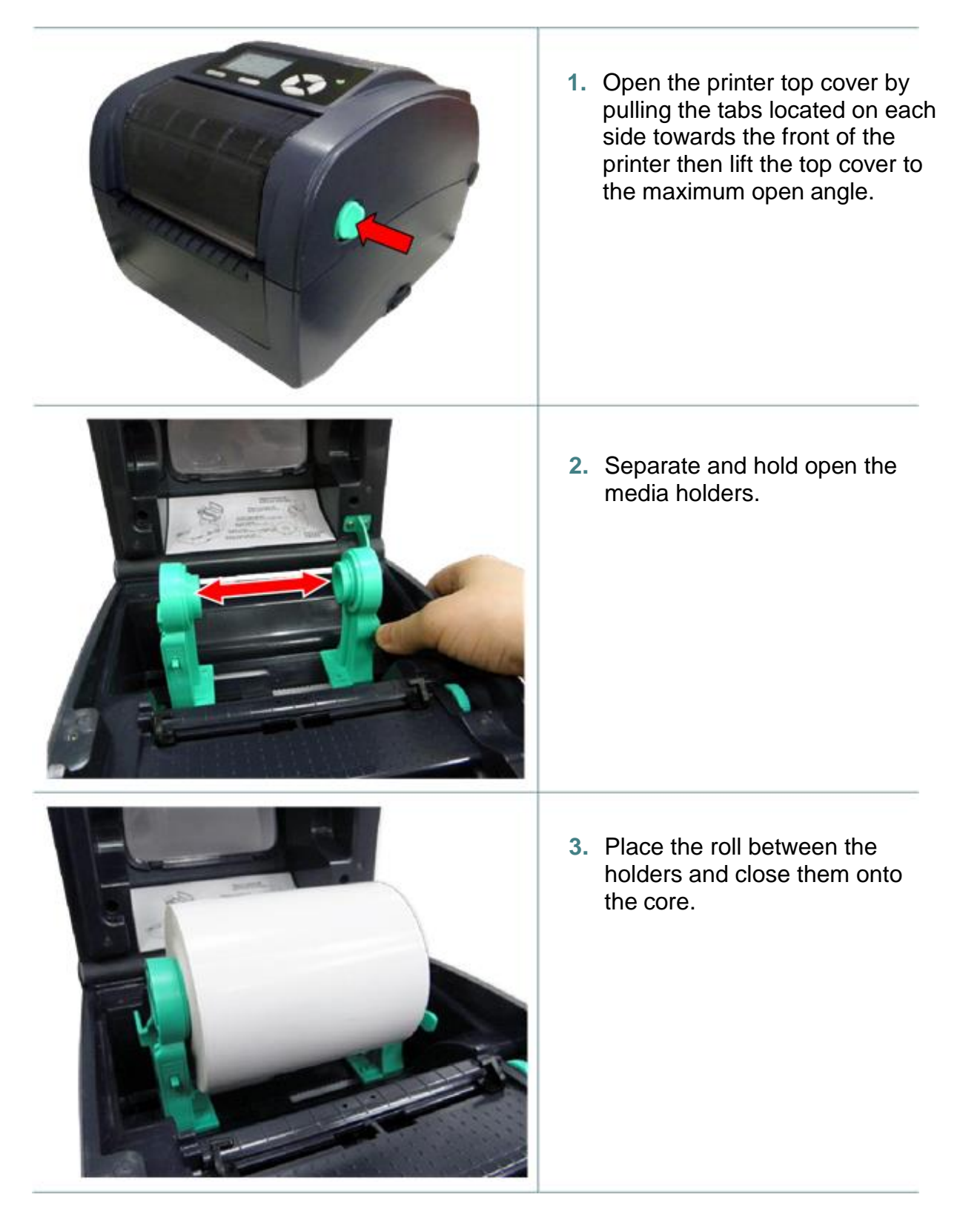

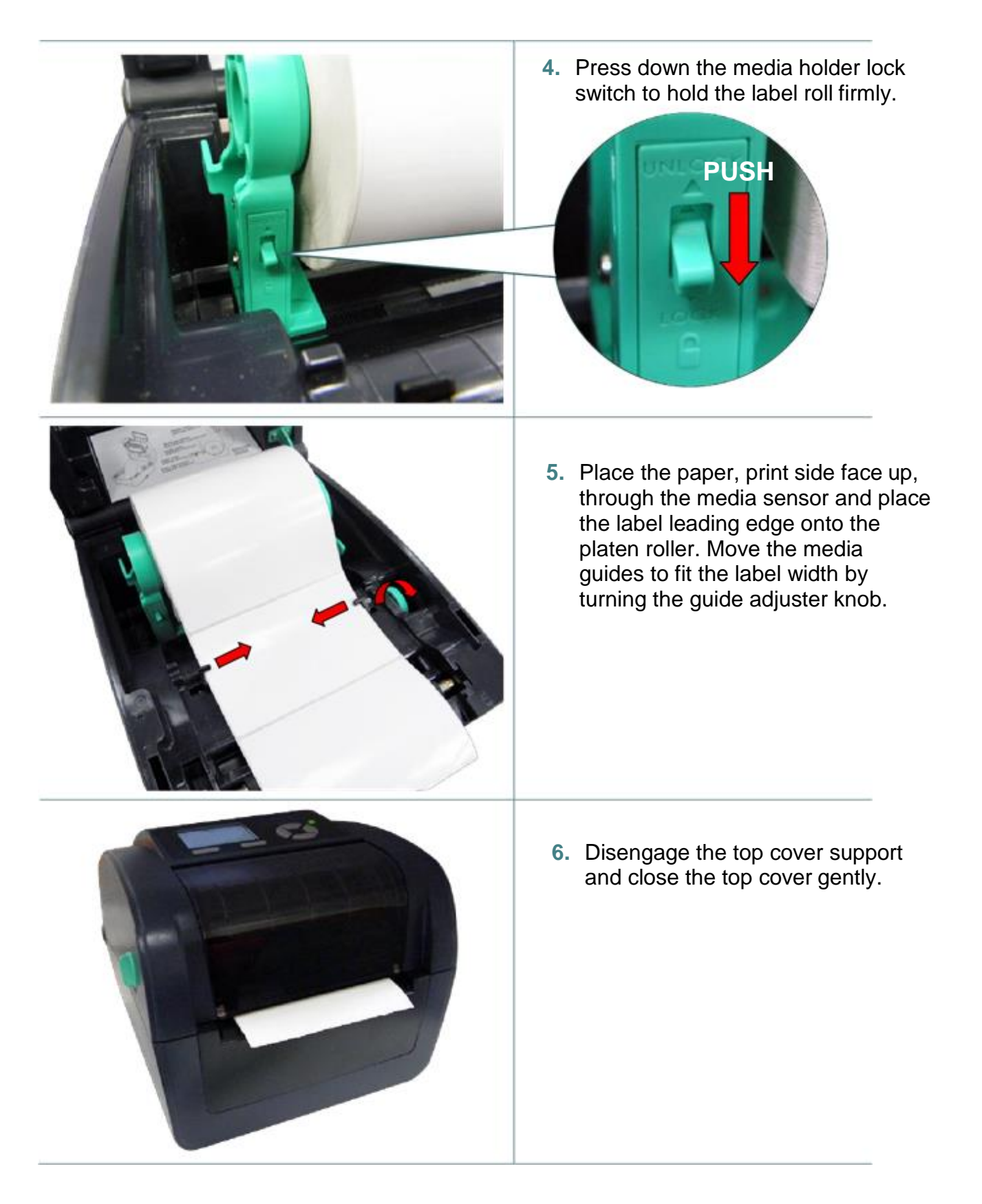

**7.** Use "Diagnostic Tool" or LCD menu function to set the media sensor type and calibrate the selected sensor.

#### Note:

- Please calibrate the gap/black mark sensor when changing media.
- Please refer to the diagnostic utility quick start guide for more information. (Start the "Diagnostic tool", select the "Printer Configuration" tab, then click on the "Calibrate Sensor" button)

#### Loading path for media

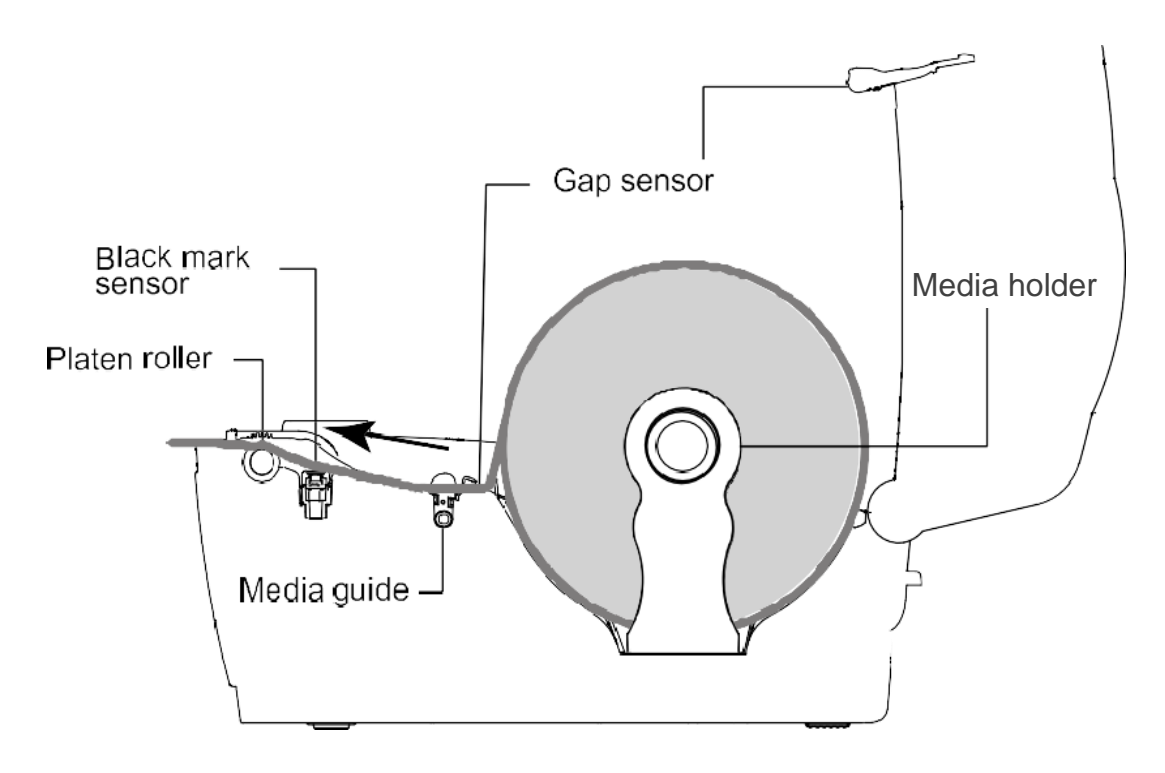

### **External label roll installation**

- 1. Attach the external paper roll mount on the bottom of the printer.

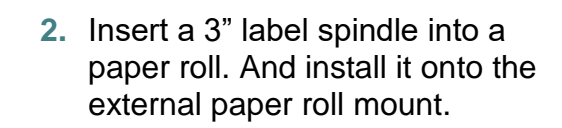

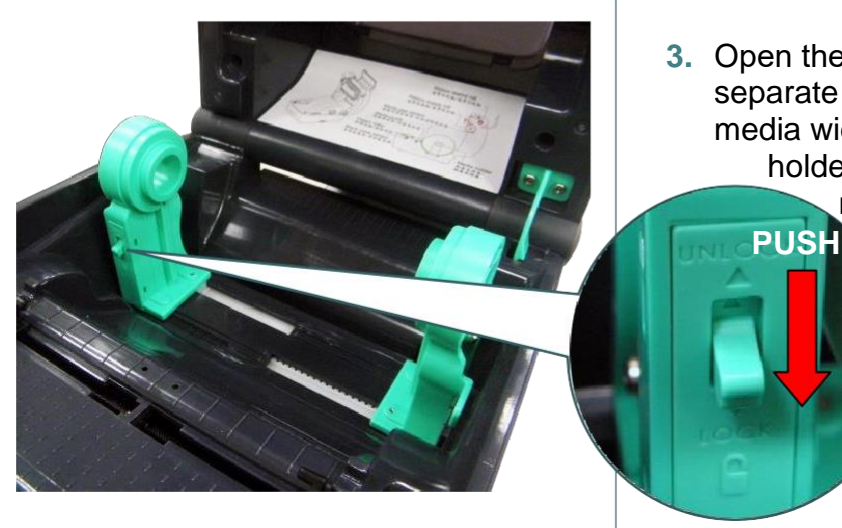

3. Open the printer's top cover and separate the media holders to fit the media width. Press down the media holder lock switch to fix the media holder.

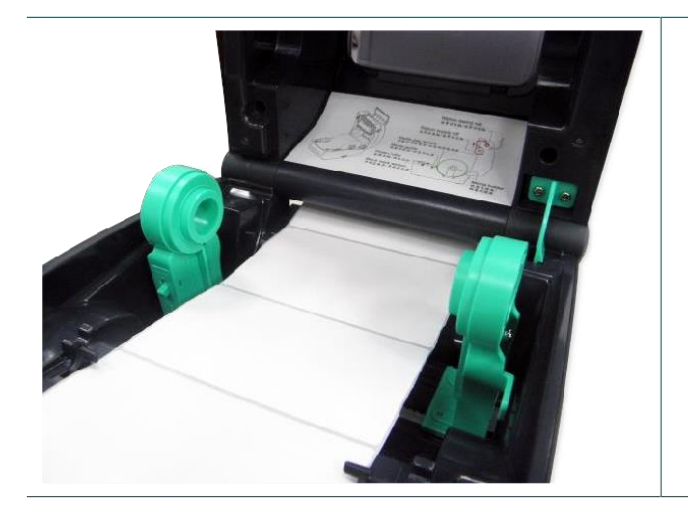

- 4. Feed the media through the rear external label entrance chute. Place the label print side facing up through the media sensor. Place the label leading edge onto the platen roller. Move the media guides to fit the label width by turning the guide adjuster knob.
- 5. Disengage the top cover support and close the top cover gently.

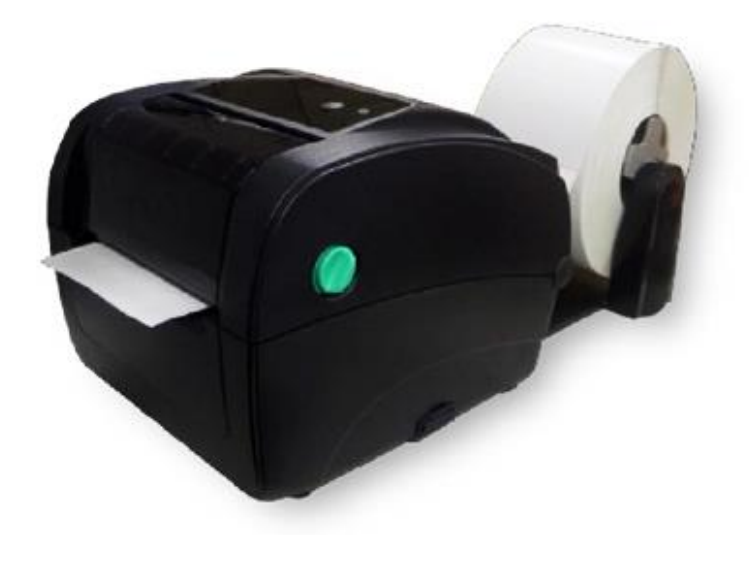

6. Use "Diagnostic Tool" or LCD menu function to set the media sensor type and calibrate the selected sensor.

Note:

- Please calibrate the gap/black mark sensor when changing media.
- Please refer to the diagnostic utility quick start guide for more information. (Start the "Diagnostic tool", select the "Printer Configuration" tab, then click on the "Calibrate Sensor" button)

### Loading media in Peel-off mode (option)

1. Use "Diagnostic Tool" or LCD menu function to set the media sensor type and calibrate the selected sensor.

Note:

- Please calibrate the gap/black mark sensor before loading media in peel-off mode to avoid label jamming.
- Please calibrate the gap/black mark sensor when changing media.
- Please refer to the diagnostic utility quick start guide for more information. (Start the "Diagnostic tool", select the "Printer Configuration" tab, then click on the "Calibrate Sensor" button)

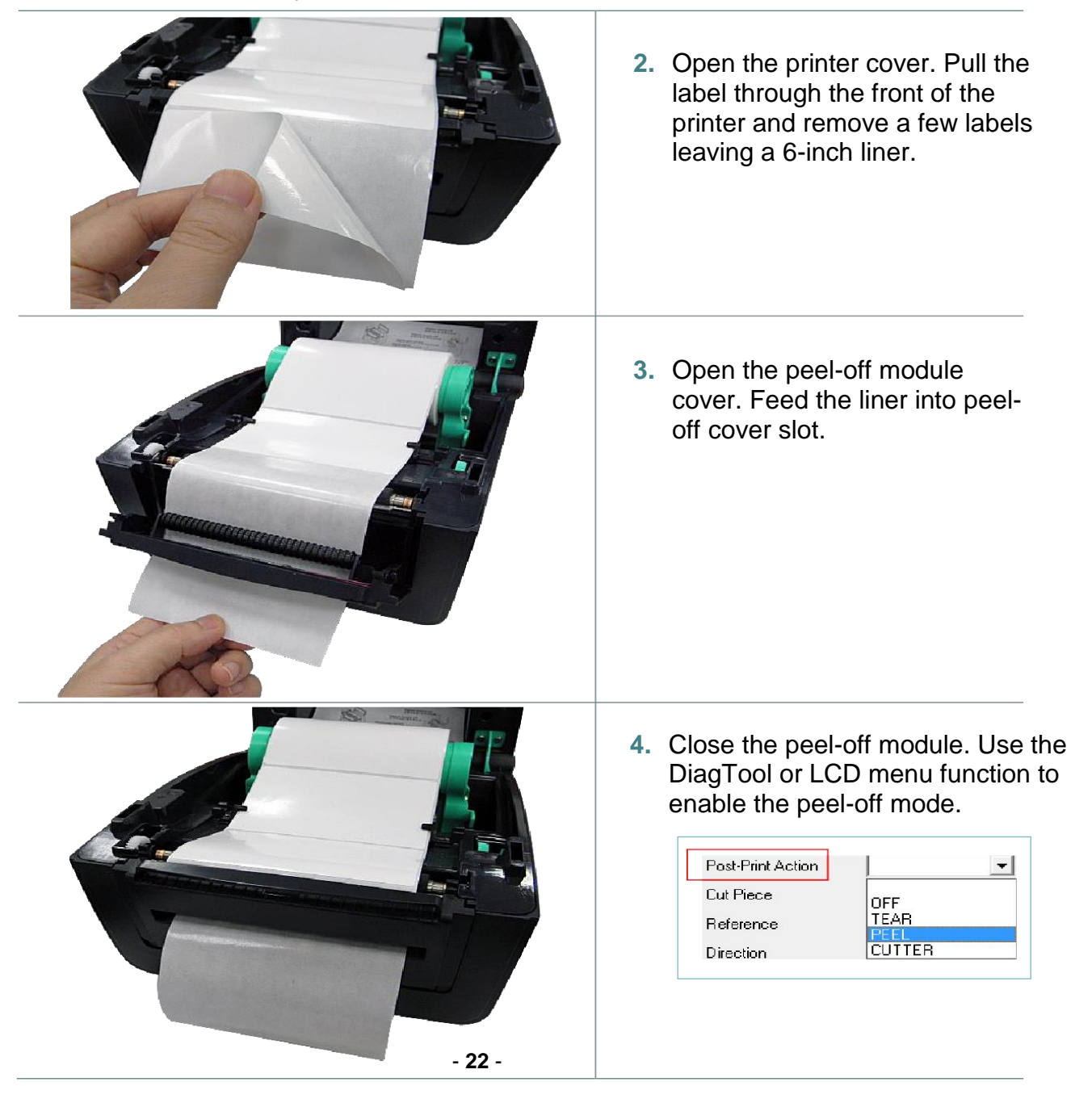

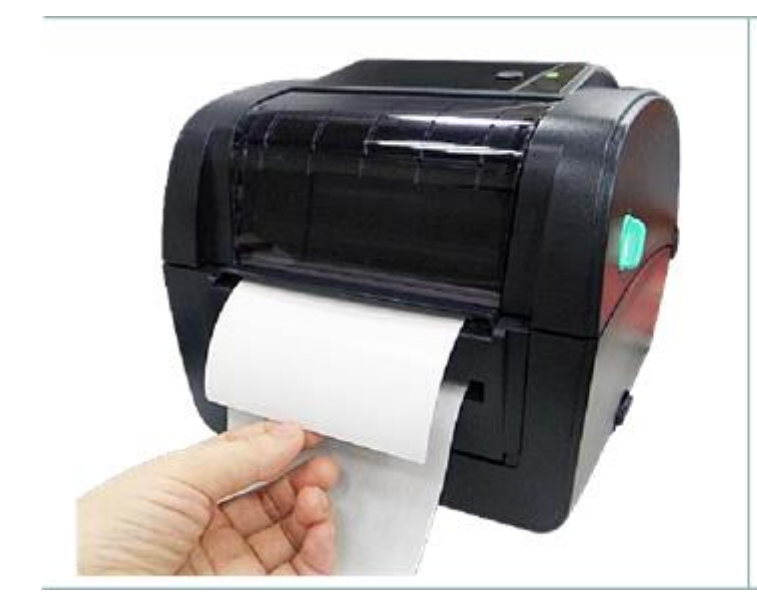

- Disengage the top cover support to close the top cover. Printer is ready for peel-off mode.
- 6. Press the FEED button to test.

#### Note:

This peel-off module is supported for the thermal/ plain label only.

#### Loading media with cutter (option)

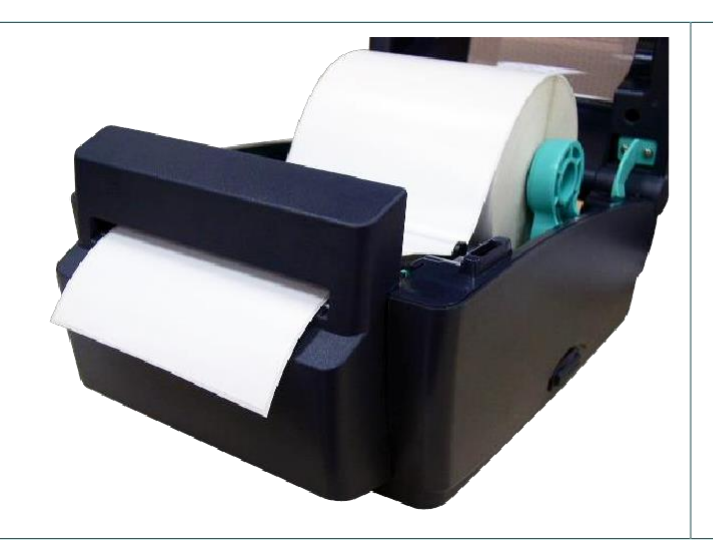

- 1. Lead the media through the cutter paper opening.
- 2. Close the printer cover.

- 3. Use "Diagnostic Tool" or LCD menu function to set the media sensor type and calibrate the selected sensor.
- 4. Use the DiagTool or LCD menu function to enable the cutter mode.
- 5. Press the FEED button to test.

| Post-Print Action | •      |
|-------------------|--------|
| Cut Piece         | OFF    |
| Reference         | TEAR   |
| Direction         | CUTTER |

**Note:** Please calibrate the gap/black mark sensor when changing media.

## **PAL<sup>™</sup> Print and Program overview**

Printers featuring PAL<sup>™</sup> Print and Program utility can be used in several ways in any given environment. This section describes 3 common ways this advanced capability is used. For help and assistance determining the best way to use this utility in your situation, please consult your sales representative.

### **Traditional printing**

This environment represents the most common use of printers. Generally, a single print job (PAL<sup>TM</sup> print sequences) generates a single label. In this role the PAL<sup>TM</sup> Print and Program interpreter accepts the print job, performs the required operator processing and prints the; label, tag, or ticket. Using a Windows driver in conjunction with a Windows application program is a typical way to print in this environment. Alternatively, PAL<sup>TM</sup> print sequences may also be generated by any host application written to take advantage of this powerful language. When a PAL<sup>TM</sup> capable printer is used this way, no special "PAL<sup>TM</sup> program" must be loaded on the printer. Print sequences generated by a Windows driver or host program are simply sent to the printer resulting in print output just like traditional printers.

#### Legacy data stream interpretation

PAL<sup>™</sup> Print and Program capable printers uniquely address applications where upgrading to modern cost effective technology is desired. Often cost-prohibitive software reprogramming to change a data stream prevents an organization from moving to new printing technologies.

Using a PAL<sup>TM</sup> Print and Program capable printer solves this problem. In this case a PAL<sup>TM</sup> program is written which interprets a data stream normally sent to the legacy device being replaced. This program is stored on the printer and is automatically executed each time the printer is powered on. This program is able to produce a new label format based on this legacy data. Even though the host computer is sending the exact same legacy data to the printer, the label format can be completely different. For example, the new format may include bar codes, scaled and/or rotated fonts, lines, logo's etc. Even though the legacy device being replaced does not support these print abilities, the new label format can.

For example, text only outputs such as produced by a dot-matrix printer or card embosser may now be presented in a more functional format. Information in the data stream can be reformatted into any size font in any rotation, or even printed as bar code. This example demonstrates how PAL<sup>™</sup> Print and Program capable printers can replace a legacy print device with no host software changes required.

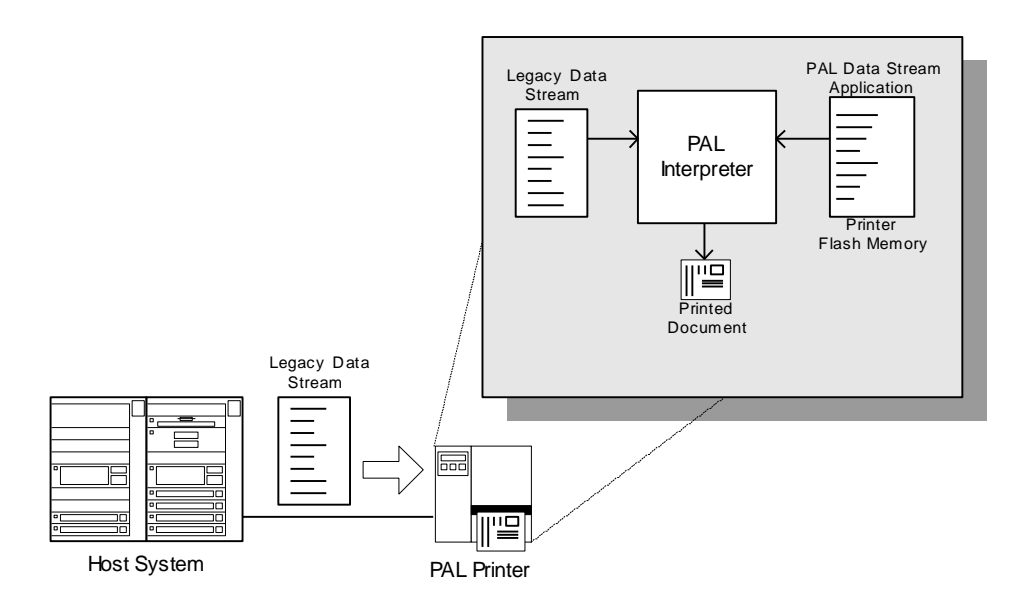

#### **Standalone/Downtime applications**

PAL<sup>TM</sup> Print and Program capable printers may be programmed to operate independent of a PC/host connection. This standalone ability may be used in cases where no PC/host connection is needed or as a fail-safe backup when the PC/host or network is unavailable. The Standalone Application program is stored in the printer memory and can accept input from a PS/2 keyboard, bar code scanner, or other serial device such as an electronic scale. These programs may use the printer's LCD to prompt for user input and may also include databases. Unlike other bar code printers that allow basic static forms to be loaded in the printer, PAL<sup>TM</sup> Print and Program capable printers provide advanced capabilities. Examples of these advanced capabilities are:

- Ability to operate on line from host or off line in stand-alone mode
- Ability to range check user input
- Ability to combine data from multiple fields into a single bar code
- Ability to access database stored in printer
- Ability to perform math calculations (addition, subtraction, multiplication, division, etc.)
- □ Ability to perform logical calculations (equal to, less than, greater than, etc.)

Shown below is an example where a stand-alone PAL<sup>™</sup> application and database is stored in the printer. Operator input combined with internal database information is used to create a label. For example, this application could request a part number and physical dimensions of a particular part by prompting for this information on the printer LCD. After the operator inputs the requested information on the PS/2 or USB Host keyboard, the printer could calculate the volume, and then based on the part number, lookup the part description in a database to produce a label.

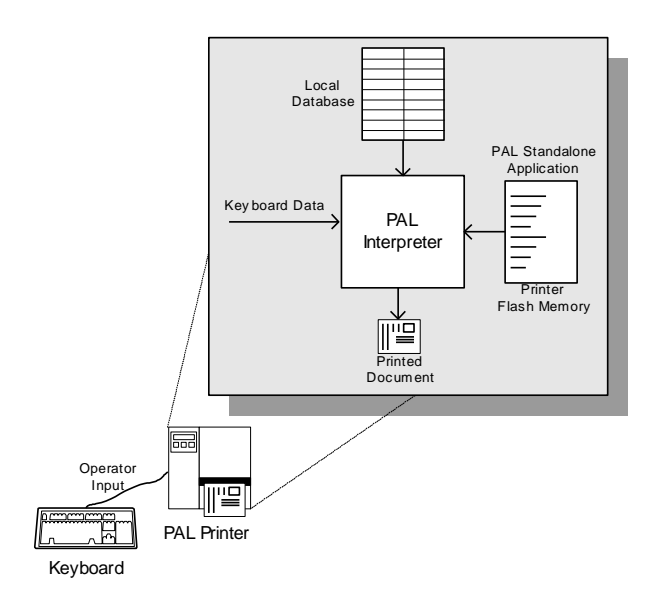

## **Power-on Utilities**

There are six power-on utilities to set up and test printer hardware. These utilities are activated by pressing the FEED button, turning on the printer power simultaneously, and then releasing the button at different status of LED.

Please follow the steps below for different power-on utilities:

- **1.** Turn off the printer power switch.
- 2. Hold on the FEED button then turn on the power switch.
- **3.** Release the button when LED indicates with different status (color) for different functions.

| Power on utilities                                                                 | The LED color will be changed as following pattern: |       |            |            |            |             |            |         |
|------------------------------------------------------------------------------------|-----------------------------------------------------|-------|------------|------------|------------|-------------|------------|---------|
| LED color                                                                          | Green                                               | Amber | Red        | Amber      | Green      | Green/Amber | Red/Amber  | Solid   |
| Functions                                                                          |                                                     |       | (5 blinks) | (5 blinks) | (5 blinks) | (5 blinks)  | (5 blinks) | green   |
| Ribbon sensor calibration<br>and gap / black mark<br>sensor calibration            |                                                     |       | Release    |            |            |             |            |         |
| Gap / black mark sensor<br>calibration, Self-test and<br>enter dump mode           |                                                     |       |            | Release    |            |             |            |         |
| Printer initialization                                                             |                                                     |       |            |            | Release    |             |            |         |
| Set black mark sensor as<br>media sensor and<br>calibrate the black mark<br>sensor |                                                     |       |            |            |            | Release     |            |         |
| Set gap sensor as media<br>sensor and calibrate the<br>gap sensor                  |                                                     |       |            |            |            |             | Release    |         |
| Skip AUTO.BAS                                                                      |                                                     |       |            |            |            |             |            | Release |

#### **Ribbon and Gap/Black Mark sensor calibration**

Gap/black mark sensor sensitivity should be calibrated at the following conditions:

- 1. A brand new printer
- 2. Change label stock
- 3. Printer initialization

Please follow the steps below to calibrate the ribbon and gap/black mark sensor:

- **1.** Turn OFF the power switch
- 2. Hold on the button then turn on the power switch
- Release the button when the LED becomes red and blinking. (Any red will do during the 5 blinks)
  - The ribbon sensor and gap/black mark sensor sensitivity will be calibrated.
  - The LED color will change in the following order:

Green  $\rightarrow$  amber  $\rightarrow$  red (5 blinks)  $\rightarrow$  amber (5 blinks)  $\rightarrow$  green (5 blinks)  $\rightarrow$  green/amber

```
(5 blinks) \rightarrow red/amber (5 blinks) \rightarrow solid green
```

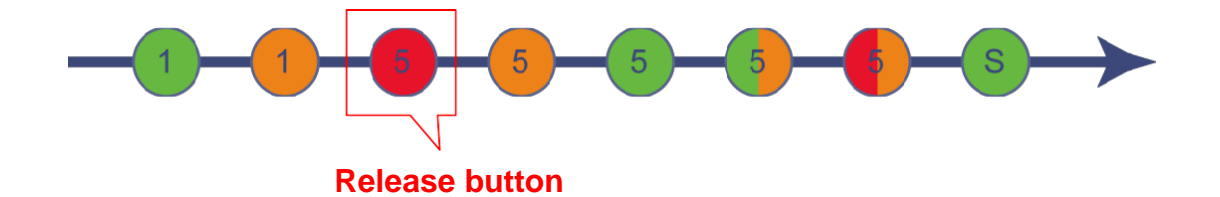

Note:

Please select gap or black mark sensor using Diagnostic Tool or by GAP or BLINE command prior to calibrate the sensor.

#### Gap/Black Mark calibration, Self-test and Dump mode

While calibrate the gap/black mark sensor, the printer will measure the label length, print the internal configuration (self-test) on label and then enter the dump mode. To calibrate gap or black mark sensor, depends on the sensor setting in the last print job.

- **1.** Turn OFF the power switch
- 2. Hold on the button then turn on the power switch
- 3. Release the button when the LED becomes **amber** and blinking. (Any amber will do during the 5 blinks)
  - The LED color will change in the following order:

```
Green \rightarrow amber \rightarrow red (5 blinks) \rightarrow amber (5 blinks) \rightarrow green (5 blinks) \rightarrow green/amber
```

(5 blinks)  $\rightarrow$  red/amber (5 blinks)  $\rightarrow$  solid green

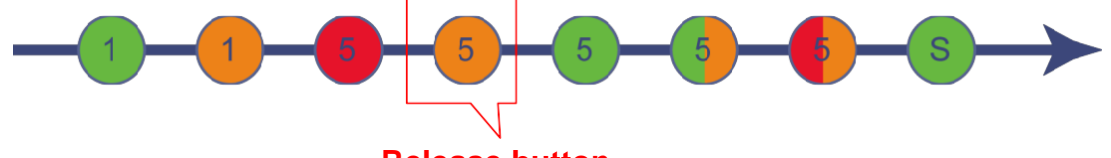

Release button

**4.** The sensor will calibrate, the label length is measured and then the unit prints the internal settings. Afterwards the unit enters the dump mode.

Note:

Please select gap or black mark sensor using Diagnostic Tool or by GAP or BLINE command prior to calibrate the sensor.

### Self-test

Self-test is printed by executing gap/black mark sensor calibration.

| SYSTEM INFORMATION           MODEL: XXXXXX           FIRMWARE: X.XX           CHECKSUM: XXXXXXXX           S/N: XXXXXXXXX           TCF: NO           DATE: 1970/01/01           TIME: 00:04:18           NON-RESET: 110           m (TPH)           RESET: 110           NON-RESET: 0           CUT) | Model name<br>F/W version<br>Firmware checksum<br>Printer S/N<br>Configuration file<br>System date<br>System time<br>Printed mileage (meter)<br>Cutting counter                                         |
|----------------------------------------------------------------------------------------------------|----------------------------------------------------------------------------------------------------|
| PRINTING SETTING           SPEED: 5 IPS           DENSITY: 8.0           WIDTH: 4.00 INCH           HEIGHT: 4.00 INCH           GAP: 0.00 INCH           INTENSION: 5           CODEPAGE: 850           COUNTRY: 001                                                                                  | <ul> <li>Print speed (inch/sec)</li> <li>Print darkness</li> <li>Label size (inch)</li> <li>Gap distance (inch)</li> <li>Gap/black mark sensitivity</li> <li>Code page</li> <li>Country code</li> </ul> |
| Z SETTING<br>DARKNESS: 16.0<br>SPEED: 4 IPS<br>WIDTH: 4.00 INCH<br>TILDE: 7EH (~)<br>CARET: 5EH (^)<br>DELIMITER: 2CH (,)<br>POWER UP: NO MOTION<br>HEAD CLOSE: NO MOTION                                                                                                    | ZPL setting information<br>Print darkness<br>Print speed (inch/sec)<br>Label size<br>Control prefix<br>Format prefix<br>Delimiter prefix<br>Printer power up motion<br>Printer head close motion        |
| RS232 SETTING<br>BAUD: 9600<br>PARITY: NONE<br>DATA BIT: 8<br>STOP BIT: 1                                                                                                    | RS232 serial port<br>configuration                                                                                                    |

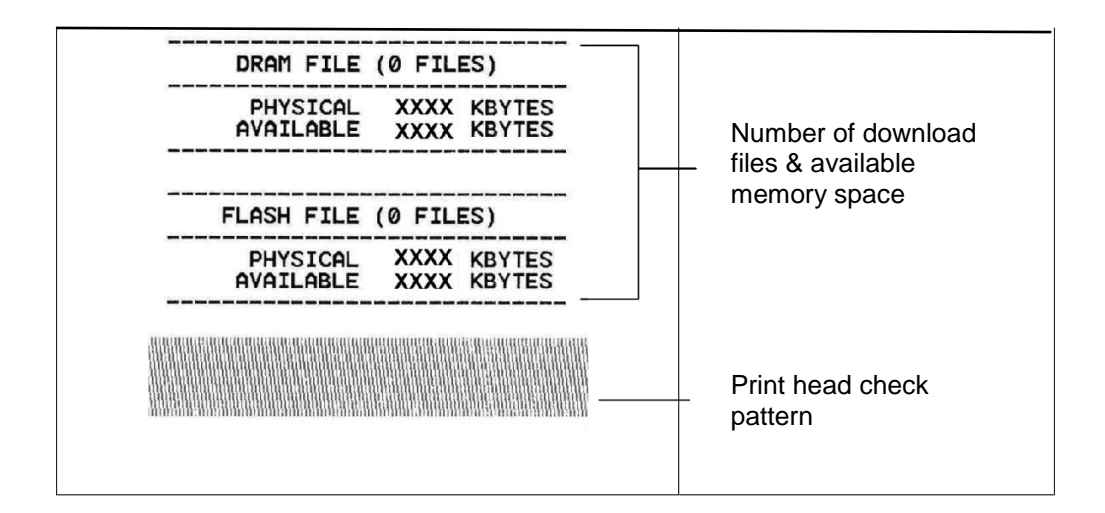

#### Dump mode

The printer will enter dump mode after printing the printer configuration. In the dump mode, all characters will be printed in 2 columns as following. The left side characters are received from your system and right side data are the corresponding hexadecimal value of the characters. It allows users or engineers to verify and debug the program.

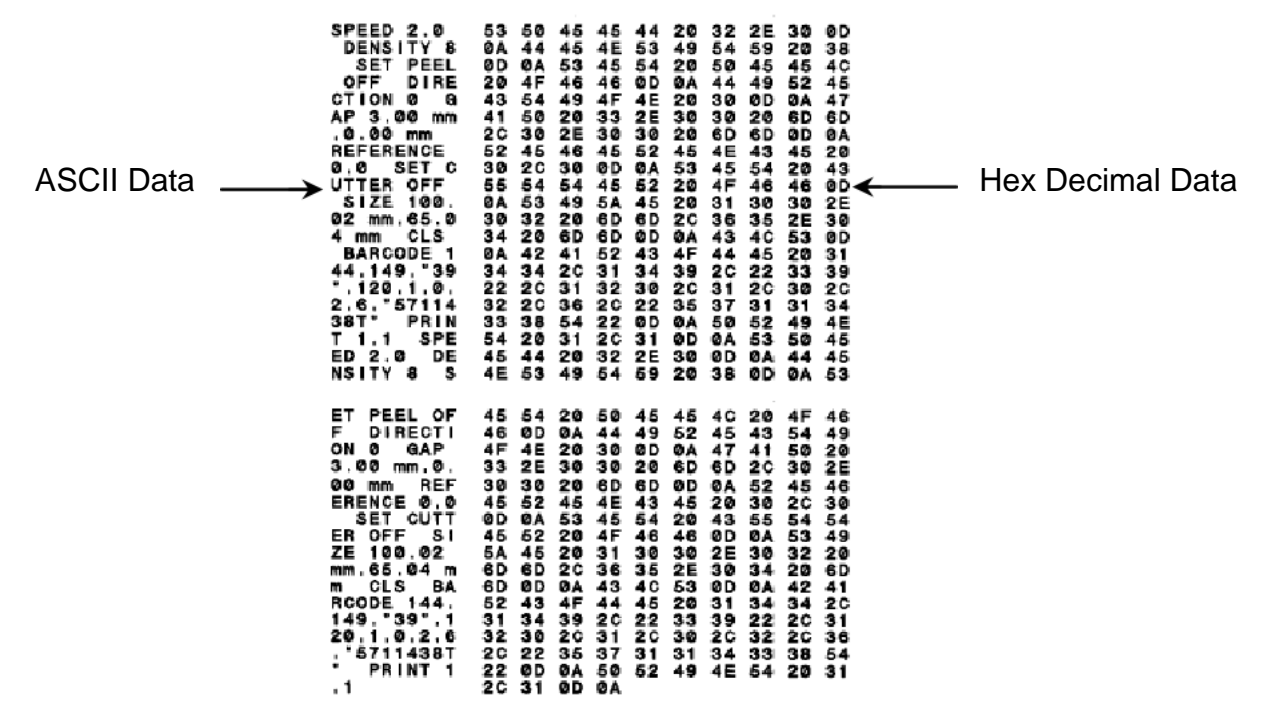

**Note:** Dump printing requires 4" wide paper. Turn printer OFF and back ON to resume normal printing.

#### **Printer initialization**

Printer initialization is used to clear DRAM and restore printer settings to defaults. The only one exception is ribbon sensitivity, which will note be restored to default.

- **1.** Turn OFF the power switch
- 2. Hold on the button then turn ON the power switch
- Release the button when the LED becomes green and blinking. (Any green will do during the 5 blinks)
  - The LED color will change in the following order:

Green  $\rightarrow$  amber  $\rightarrow$  red (5 blinks)  $\rightarrow$  amber (5 blinks)  $\rightarrow$  green (5 blinks)  $\rightarrow$  green/amber

(5 blinks)  $\rightarrow$  red/amber (5 blinks)  $\rightarrow$  solid green

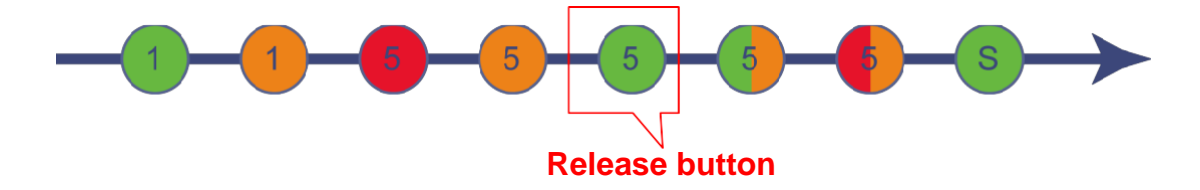

Printer initialization will restore setting accordingly:

| Parameter            | Default setting                                |
|----------------------|------------------------------------------------|
| Speed                | 3ips (76 mm/sec) (300DPI)                      |
| Density              | 8                                              |
| Label Width          | 4" (101.5 mm)                                  |
| Label Height         | 4" (101.5 mm)                                  |
| Sensor Type          | Gap sensor                                     |
| Gap Setting          | 0.12" (3.0 mm)                                 |
| Print Direction      | 0                                              |
| Reference Point      | 0,0 (upper left corner)                        |
| Offset               | 0                                              |
| Tear Mode            | On                                             |
| Peel off Mode        | Off                                            |
| Cutter Mode          | Off                                            |
| Serial Port Settings | 9600 bps, none parity, 8 data bits, 1 stop bit |
| Code Page            | 850                                            |
| Country Code         | 001                                            |
| Clear Flash Memory   | No                                             |
| IP Address           | DHCP                                           |

#### Setting Black Mark sensing + calibration

- **1.** Turn OFF the power switch
- 2. Hold on the button then turn ON the power switch
- Release the button when the LED becomes green/amber and blinking. (Any green/amber will do during the 5 blinks)
  - The LED color will change in the following order:

Green  $\rightarrow$  amber  $\rightarrow$  red (5 blinks)  $\rightarrow$  amber (5 blinks)  $\rightarrow$  green (5 blinks)  $\rightarrow$  green/amber (5 blinks)  $\rightarrow$  red/amber (5 blinks)  $\rightarrow$  solid green

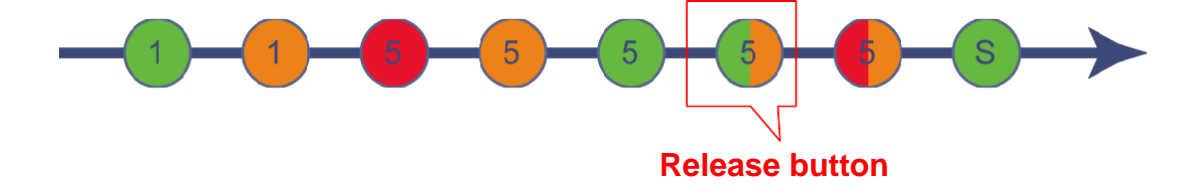

#### Setting Gap sensing + calibration

- 1. Turn OFF the power switch
- 2. Hold on the button then turn ON the power switch
- Release the button when the LED becomes red/amber and blinking. (Any red/amber will do during the 5 blinks)
  - The LED color will change in the following order:
     Green → amber → red (5 blinks) → amber (5 blinks) → green (5 blinks) → green/amber

(5 blinks)  $\rightarrow$  red/amber (5 blinks)  $\rightarrow$  solid green

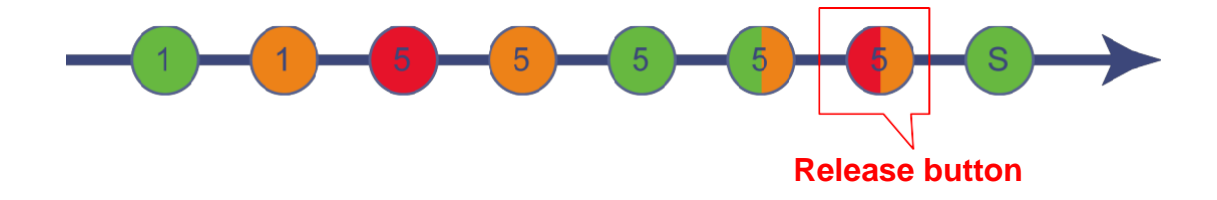

### Skip AUTO.BAS

PAL programming language allows user to download an auto execution file to flash memory. The printer will run the AUTO.BAS program immediately when turning on printer power. The AUTO.BAS program can be interrupted without running the program by the power-on utility.

- **1.** Turn OFF the power switch
- 2. Hold on the button then turn ON the power switch
- **3.** Release the button when the LED becomes **green** and blinking. (Any green will do during the 5 blinks)
  - The LED color will change in the following order:
     Green → amber → red (5 blinks) → amber (5 blinks) → green (5 blinks) → green/amber

(5 blinks)  $\rightarrow$  red/amber (5 blinks)  $\rightarrow$  solid green

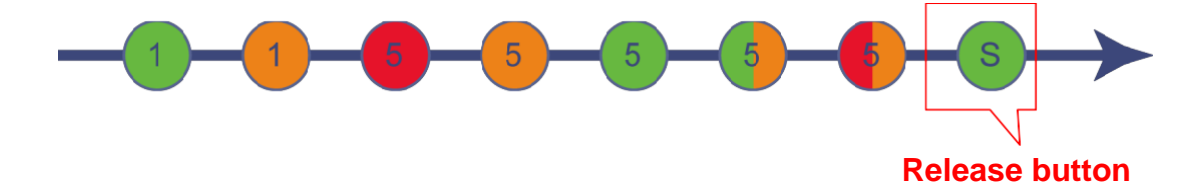

# **LCD Menu Function**

### **Entering the menu**

Press the "Menu" button to enter the main menu. Use the "Cross" button to select the item on main menu. The selected item will turn red. Press the "Feed" button to enter the setting list.

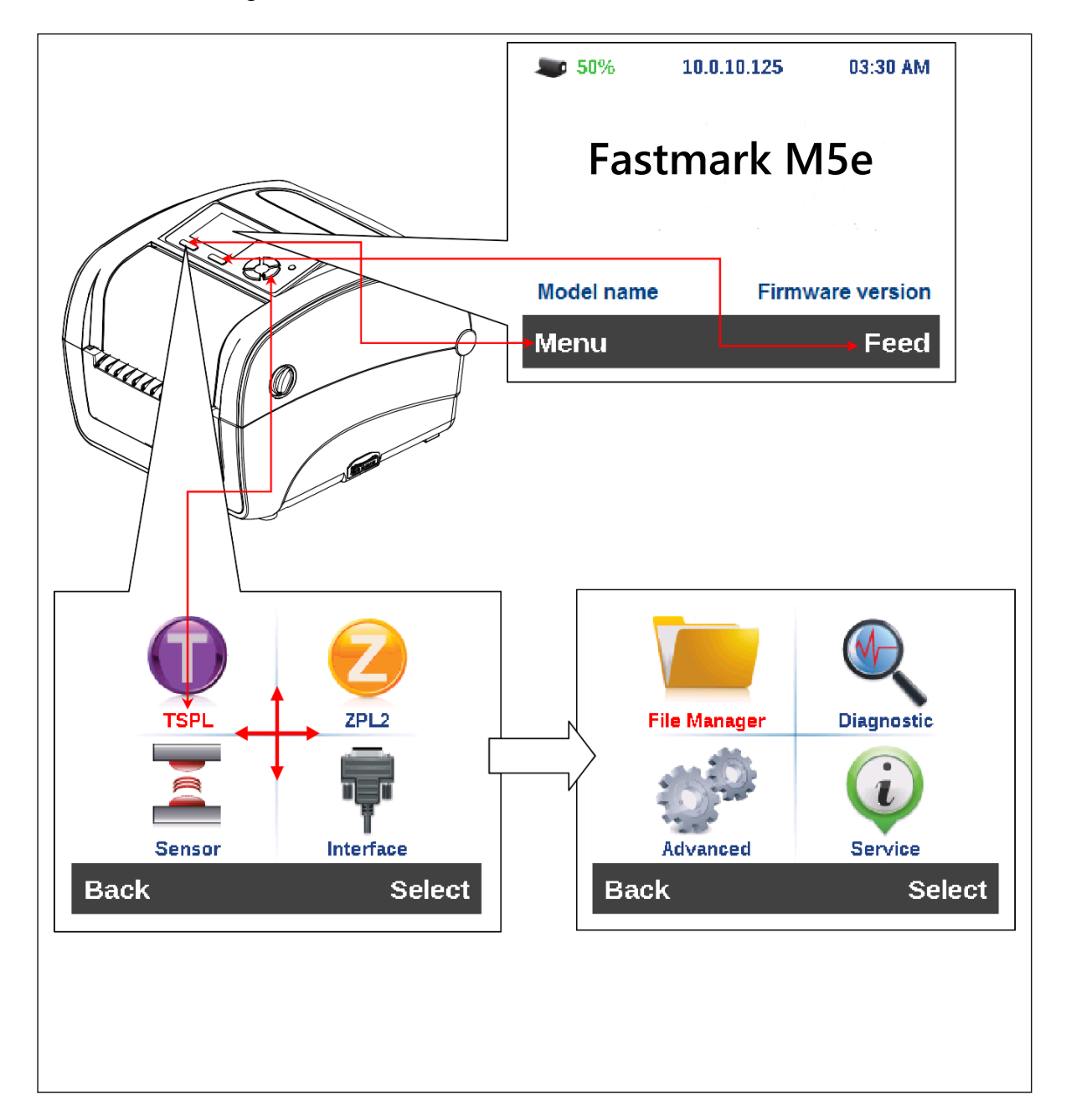

#### Main menu overview

There are 8 categories for the main menu. You can easily set the settings of printer without connecting the computer. Please refer to following sections for more details.

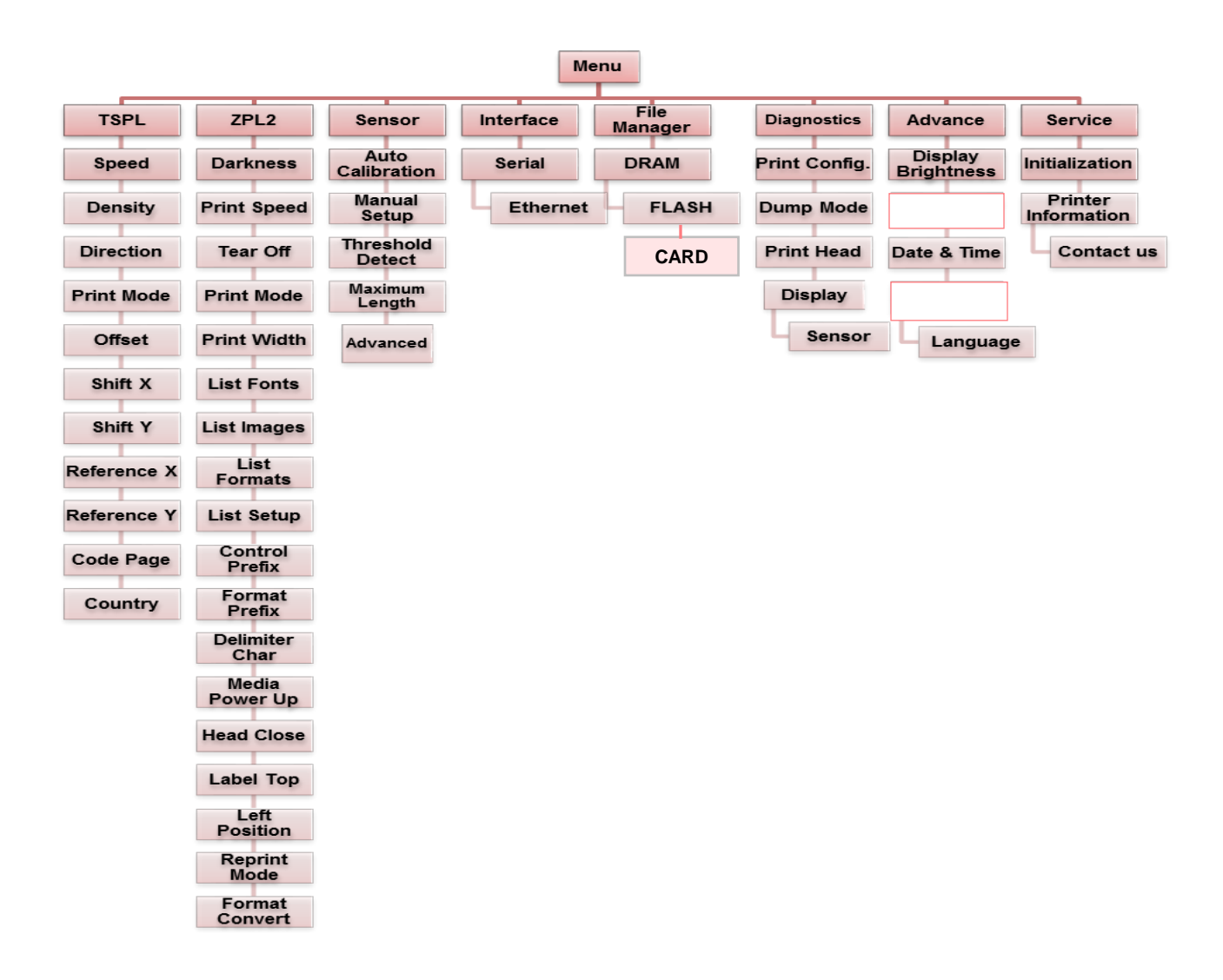

### TSPL2

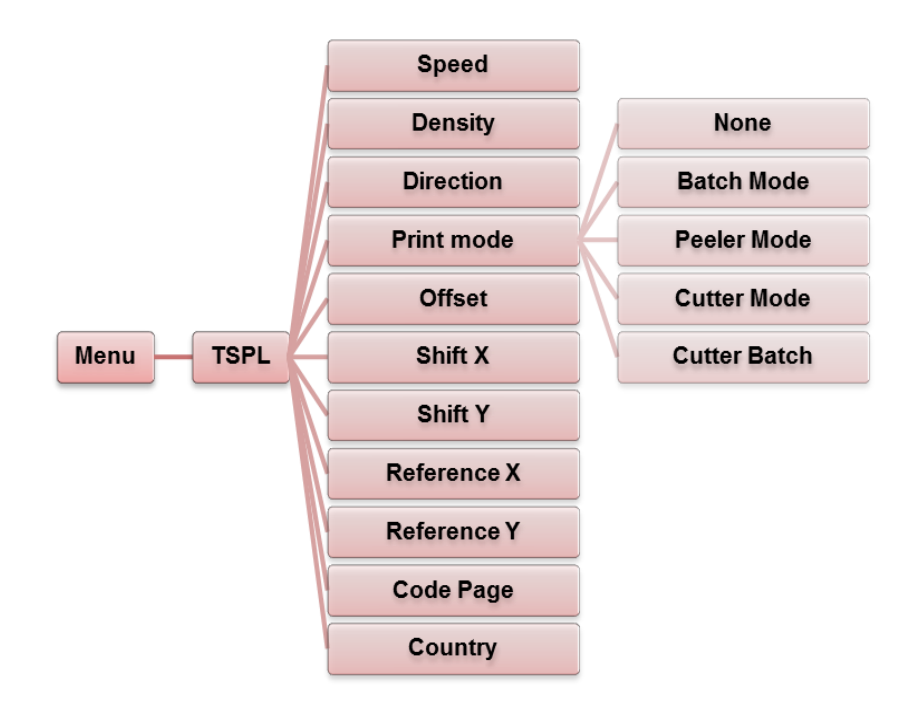

| Item      | Description                                                                                                    |   |  |  |  |
|-----------|----------------------------------------------------------------------------------------------------|---|--|--|--|
| Speed     | Use this item to setup print speed. Each increase or decrease is 1 inch per second. Available setting is from 4 to 12.                                                                                                    | 6 |  |  |  |
| Density   | Use this option to setup print darkness. The available setting is from 0 to 15, and the step is 1. You may need to adjust your density based on selected media.                                                                                                    | 8 |  |  |  |
| Direction | The direction setting value is either 1 or 0. Use this item to setup the printout direction.           DIRECTION 0         DIRECTION 1           Direction         Image: Comparison of the printout direction of the printout direction of the printout direction of the printout direction of the printout direction of the printout direction of the printout direction of the printout direction of the printout direction. | 0 |  |  |  |

|                | This item is used to set the print mode. There are 5 modes as listed below: |                                                                                                    |               |  |
|----------------|-----------------------------------------------------------------------------|----------------------------------------------------------------------------------------------------|---------------|--|
|                | Printer<br>Mode                                                             | Description                                                                                                  |               |  |
| Print mode     | None                                                                        | Next label top of form is aligned to the print head burn line location. (Tear Off Mode)                      | Batch<br>Mode |  |
|                | Batch Mode Peeler Mode                                                      | Once image is printed completely, label gap/black mark will be fed to the tear plate location for tear away. |               |  |
|                |                                                                             | Enable the label peel off mode.                                                                              |               |  |
|                | Cutter Mode                                                                 | Enable the label cutter mode.                                                                                |               |  |
|                | Cutter Batch                                                                | Cut the label once at the end of the print job.                                                              |               |  |
| Offset         | This item is us setting value is                                            | +000                                                                                                    |               |  |
| Shift X        | This item is us                                                             | +000                                                                                                    |               |  |
| Shift Y        | value is from "-                                                            | +000                                                                                                    |               |  |
| Reference<br>X | This item is us                                                             | 000                                                                                                    |               |  |
| Reference<br>Y | "9".                                                                        |                                                                                                    |               |  |
| Code page      | Use this item t<br>set.                                                     | 850                                                                                                    |               |  |
| Country        | Use this option                                                             | 001                                                                                                    |               |  |

**Note:** If printing from enclosed software/driver, it will take precedence and overwrite the settings entered from the panel.

#### ZPL2

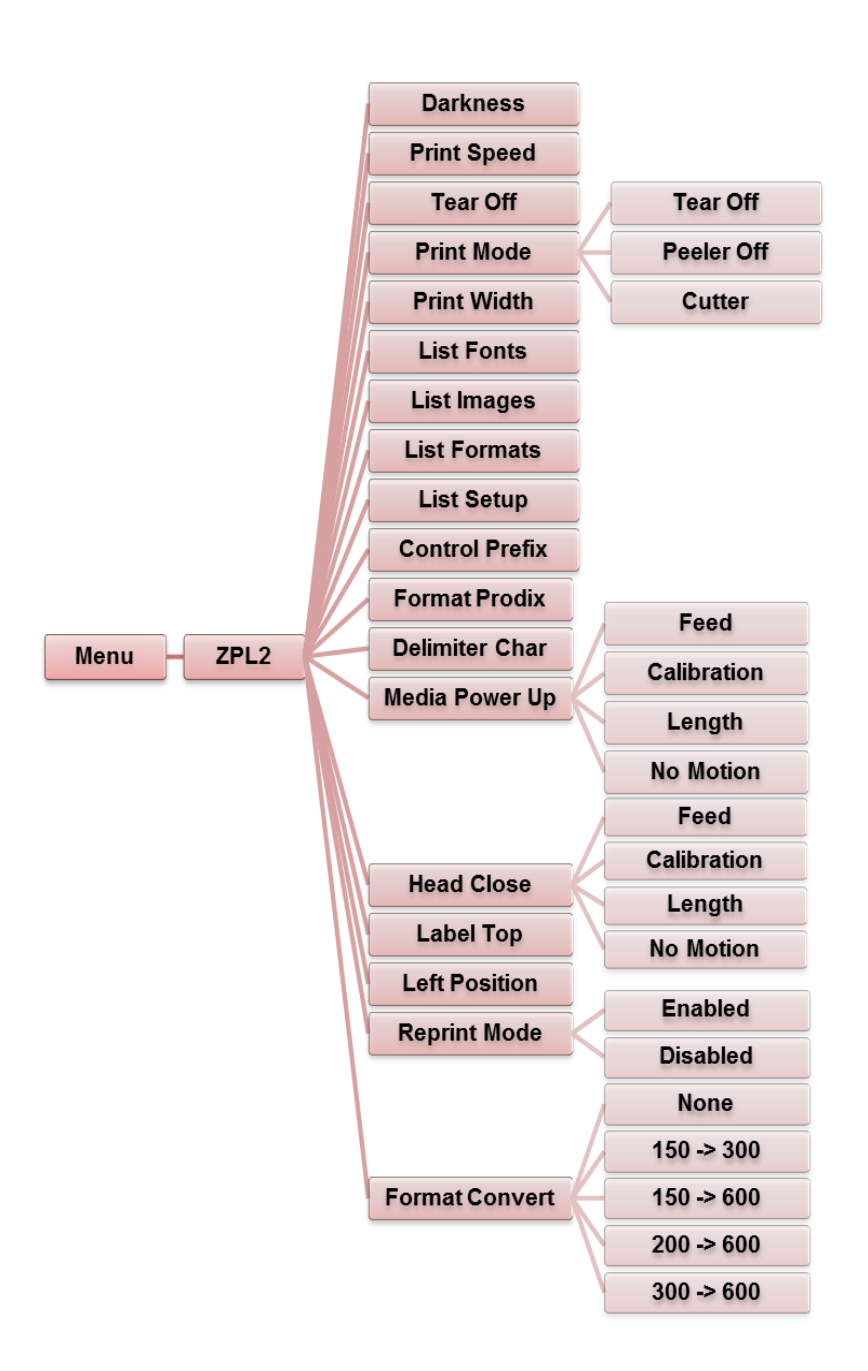

| Item                  | Description                                                                                                    |                                                    | Default  |  |
|-----------------------|----------------------------------------------------------------------------------------------------|----------------------------------------------------|----------|--|
| Darkness              | Use this item to setup print darkness. The available setting is from 0 to 30, incremented by 1. You may need to adjust your density based on selected media. |                                                    | 16       |  |
| Print Speed           | Use this item to setup print speed. Each increase or decrease is 1 ips. Available setting is from 1 to 6.                                                    |                                                    | N/A      |  |
| Tear Off              | This item is used to fine tune media stop location.<br>Available setting value is from "+" to "-" or "0" to "120"<br>dots.                                   |                                                    | +000     |  |
|                       | This item is u modes as listed                                                                                                    | sed to set the print mode. There are 3<br>d below: |          |  |
| Print mode            | Printer<br>Mode                                                                                                    | Description                                        | Tear Off |  |
|                       | Tear Off                                                                                                    | Next label top of form is aligned to the print     |          |  |
|                       | Peeler Off                                                                                                    | Enable the label peel off mode.                    |          |  |
|                       | Cutter                                                                                                    | Enable the label cutter mode                       |          |  |
| Print Width           | This item is used to set print width. The available value is from "0" to "832" dots.                                                                         |                                                    | 812 dots |  |
| List Fonts            | This feature is used to print current printer available font<br>lists. The fonts stored in the printer's DRAM, Flash or<br>optional memory card.             |                                                    | N/A      |  |
| List Images           | This feature is used to print current printer available<br>image lists. The images stored in the printer's DRAM,<br>Flash or optional memory card.           |                                                    | N/A      |  |
| List Formats          | This feature is used to print current printer available<br>format lists. The formats stored in the printer's DRAM,<br>Flash or optional memory card.         |                                                    | N/A      |  |
| List Setup            | This feature is used to print current printer configuration on the label.                                                                                    |                                                    | N/A      |  |
| <b>Control Prefix</b> | This feature is                                                                                                    | used to set control prefix character.              | N/A      |  |
| Format Prefix         | This feature is                                                                                                    | used to set format prefix character.               | N/A      |  |
| Delimiter<br>Char     | This feature is                                                                                                    | used to set delimiter character.                   | N/A      |  |

|                   | This option is us<br>on the printer.                                                                                                    | sed to set the media action when you turn                                 |          |  |
|-------------------|----------------------------------------------------------------------------------------------------|---------------------------------------------------------------------------|----------|--|
|                   | Selections                                                                                                    | Description                                                               |          |  |
| Media Power       | Feed                                                                                                    | Printer will advance one label                                            | NO       |  |
| Up                | Calibration                                                                                                    | Printer will calibrate the sensor levels, determine length and feed label | Motion   |  |
|                   | Length                                                                                                    | Printer will determine length and feed label                              |          |  |
|                   | No Motion                                                                                                    | Printer will not move media                                               |          |  |
|                   | This option is a close the print h                                                                                                    | used to set the media action when you lead mechanism.                     |          |  |
|                   | Selections                                                                                                    | Description                                                               | No       |  |
| Head Close        | Feed                                                                                                    | Printer will advance one label                                            |          |  |
|                   | Calibration                                                                                                    | Printer will calibrate the sensor levels, determine length and feed label | Wotion   |  |
|                   | Length                                                                                                    | Printer will determine print length and feed label                        |          |  |
|                   | No Motion                                                                                                    | Printer will not move media                                               |          |  |
| Label Top         | This option is used to adjust print position vertically on the label. The range is -120 to +120 dots.                                                |                                                                           | 0        |  |
| Left Position     | This option is used to adjust print position horizontally on the label. The range is -9999 to +9999 dots.                                            |                                                                           | +0000    |  |
|                   | When reprint mode is enabled, you can reprint the last                                                                                               |                                                                           |          |  |
| Reprint Mode      | label printed by pressing the UP 🛞 button on the control panel.                                                                                      |                                                                           | Disabled |  |
| Format<br>Convert | Selects the bitmap scaling factor. The first number is the original dots per inch (dpi) value; the second, the dpi to which you would like to scale. |                                                                           | None     |  |

**Note:** If printing from enclosed software/driver, it will take precedence and overwrite the settings entered from the panel.

#### Sensors

This option is used to calibrate the selected sensor. We recommend sensor calibration when changing media and before printing.

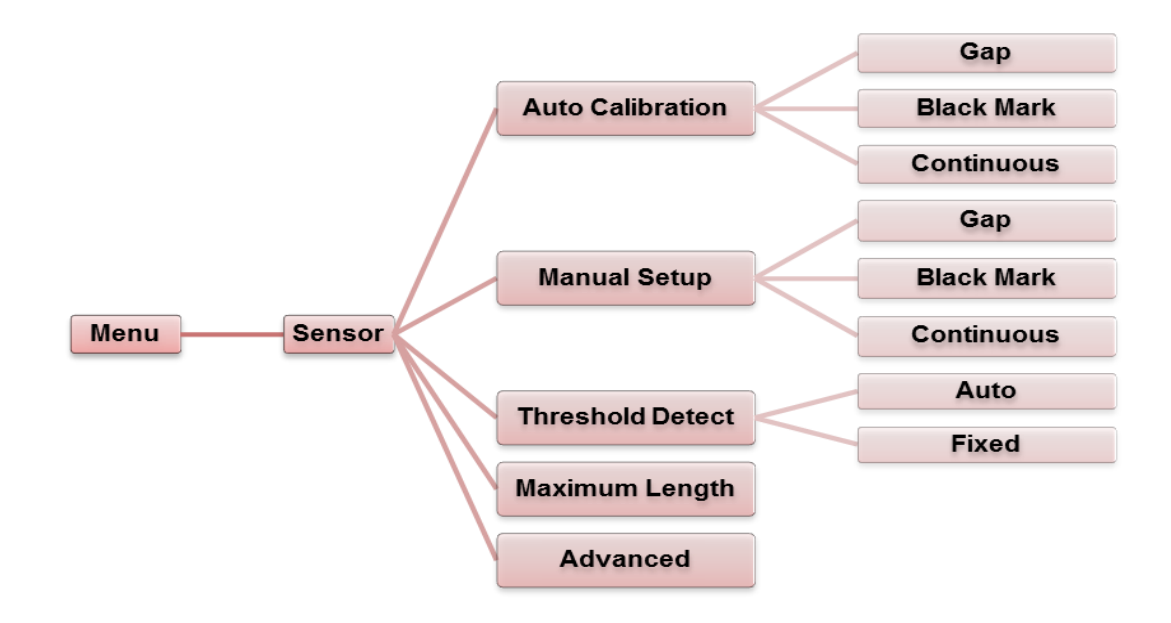

| Item                                                                                     | Description                                                                                                    | Default     |
|------------------------------------------------------------------------------------------|----------------------------------------------------------------------------------------------------|-------------|
| Auto<br>Calibration                                                                      | This option is used to set the media sensor type and calibrate the selected sensor automatically. Printer will feed 2 to 3 gap labels to calibrate the sensor sensitivity automatically.          | N/A         |
| Manual<br>setup                                                                          | In case "Automatic" does not apply to the media type,<br>use "Manual" function to set the media length and gap/b<br>line size. Then scan the backing/mark to calibrate the<br>sensor sensitivity. | N/A         |
| Threshold<br>Detect                                                                      | This option is used to set sensor sensitivity in fixed or auto mode.                                                                                                    |             |
| Maximum<br>LengthThis option is used to set the maximum length for label<br>calibration. |                                                                                                    | 9.9<br>inch |
| Advanced                                                                                 | This function can set the minimum media length and maximum gap/b line length for "auto-calibrate" sensor sensitivity.                                                                             | N/A         |

### Interface

This option is used to set the printer interface settings.

|               |           |        | Serial      |            |
|---------------|-----------|--------|-------------|------------|
| Menu          | Interface |        |             | 1          |
|               |           |        | Ethernet    | J          |
|               |           |        |             |            |
|               |           |        |             |            |
|               |           |        |             |            |
|               |           |        |             |            |
|               |           |        |             |            |
|               |           |        |             | 1200 bps   |
|               |           |        |             | 2400 bps   |
| <u>Serial</u> |           |        |             | 4800 bps   |
|               |           |        | Raud Pato   | 9600 bps   |
|               |           |        | Bauu Kale   | 19200 bps  |
|               |           |        |             | 38400 bps  |
|               |           |        |             | 57600 bps  |
|               |           |        |             | 115200 bps |
| Menu          | Interface | Serial |             | None       |
|               |           |        | Parity      | Odd        |
|               |           |        |             | Even       |
|               |           |        | Data Bits   | 7          |
|               |           |        |             | 8          |
|               |           |        | Stop Bit(s) | 1          |
|               |           |        |             | 2          |

| Item        | Description                                    | Default |
|-------------|------------------------------------------------|---------|
| Baud Rate   | This item is used to set the RS-232 baud rate. | 9600    |
| Parity      | This item is used to set the RS-232 parity.    | None    |
| Data Bits   | This item is used to set the RS-232 Data Bits. | 8       |
| Stop Bit(s) | This item is used to set the RS-232 Stop Bits. | 1       |

#### Ethernet

Use this menu option is to configure the internal Ethernet, verify status, and reset the module.

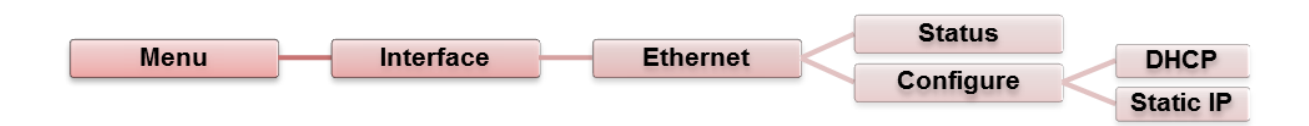

| Item      | Description                                                                                          | Default |
|-----------|----------------------------------------------------------------------------------------------------|---------|
| Status    | Use this menu to check the Ethernet IP address and MAC setting status.                               | N/A     |
| DHCP      | This item is used to turn ON or OFF the DHCP (Dynamic Host Configuration Protocol) network protocol. | N/A     |
| Static IP | Use this menu to set the printer's IP address, subnet mask and gateway.                              | N/A     |

### Bluetooth

This option is used to set the printer Bluetooth settings.

| Морц  | Interface | Blueteeth | Bluetooth Name     |
|-------|-----------|-----------|--------------------|
| METTU | Interface | Bluetooth | Bluetooth PIN code |
|       |           |           |                    |

| ltem                  | Description                                                | Default |
|-----------------------|------------------------------------------------------------|---------|
| Bluetooth<br>Name     | This item is used to set the local name for Bluetooth.     | BT-SPP  |
| Bluetooth PIN<br>Code | This item is used to set the local PIN code for Bluetooth. | 0000    |

#### WiFi

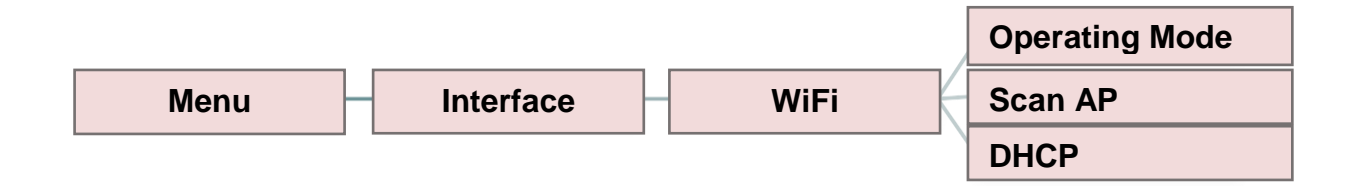

| ltem      | Description                                                                                                    | Default        |
|-----------|----------------------------------------------------------------------------------------------------|----------------|
| Operating | This item is used to set the operating mode of wireless local area<br>networks to connect devices to the networks.<br><b>Note:</b><br>Infrastructure mode requires the use of an access point for this<br>communication to take place.<br>Ad hoc mode involves connecting a computer directly to another<br>computer. | Infrastructure |
| Scan AP   | This item is used to scan the access point devise.                                                                                                    | N/A            |
| DHCP      | This item is used to ON or OFF the DHCP (Dynamic Host Configuration Protocol) network protocol.                                                                                                    | ON             |

### File Manager

This feature is used to check the printer's available memory and file list.

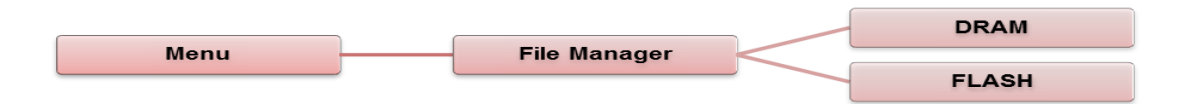

| Item  | Description                                                                           |
|-------|---------------------------------------------------------------------------------------|
| DRAM  | Use this menu to show, delete and run (.BAS) files saved in the printer DRAM memory.  |
| FLASH | Use this menu to show, delete and run (.BAS) files saved in the printer Flash memory. |

### **Diagnostics**

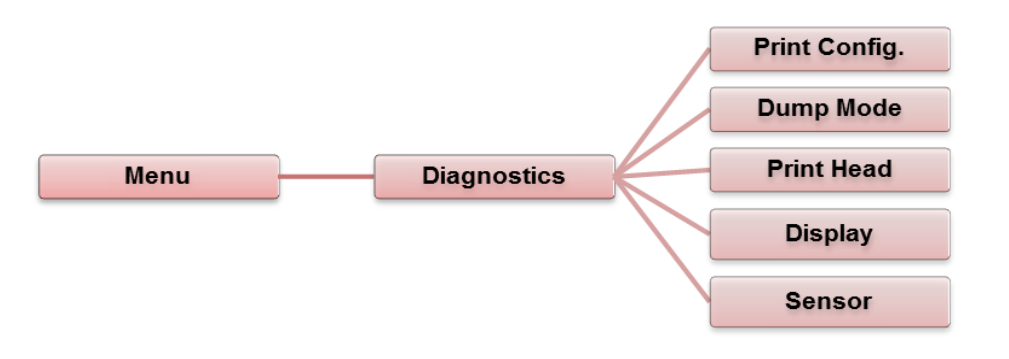

#### Print Configuration

This feature prints the current printer configuration.

| System Information           MODEL: XXXXX           FIRMWARE: X.XX           CHECKSUM: XXXXXXXX           S/N: XXXXXXXX           TCF: NO           DATE: 1970/01/01           TIME: 00:04:18           NON-RESET: 110           MON-RESET: 0           CUT)           RESET: 0           CUT) | <ul> <li>Model name</li> <li>F/W version</li> <li>Firmware checksum</li> <li>Printer S/N</li> <li>TSC configuration file</li> <li>System date</li> <li>System time</li> <li>Printed mileage (meter)</li> <li>Cutting counter</li> </ul> |
|----------------------------------------------------------------------------------------------------|----------------------------------------------------------------------------------------------------|
| PRINTING SETTING SPEED: 5 IPS DENSITY: 8.0 WIDTH: 4.00 INCH HEIGHT: 4.00 INCH GAP: 0.00 INCH INTENSION: 5 CODEPAGE: 850 COUNTRY: 001                                                                                                    | <ul> <li>Print speed (inch/sec)</li> <li>Print darkness</li> <li>Label size (inch)</li> <li>Gap distance (inch)</li> <li>Gap/black mark sensor<br/>intension</li> <li>Code page</li> <li>Country code</li> </ul>                        |

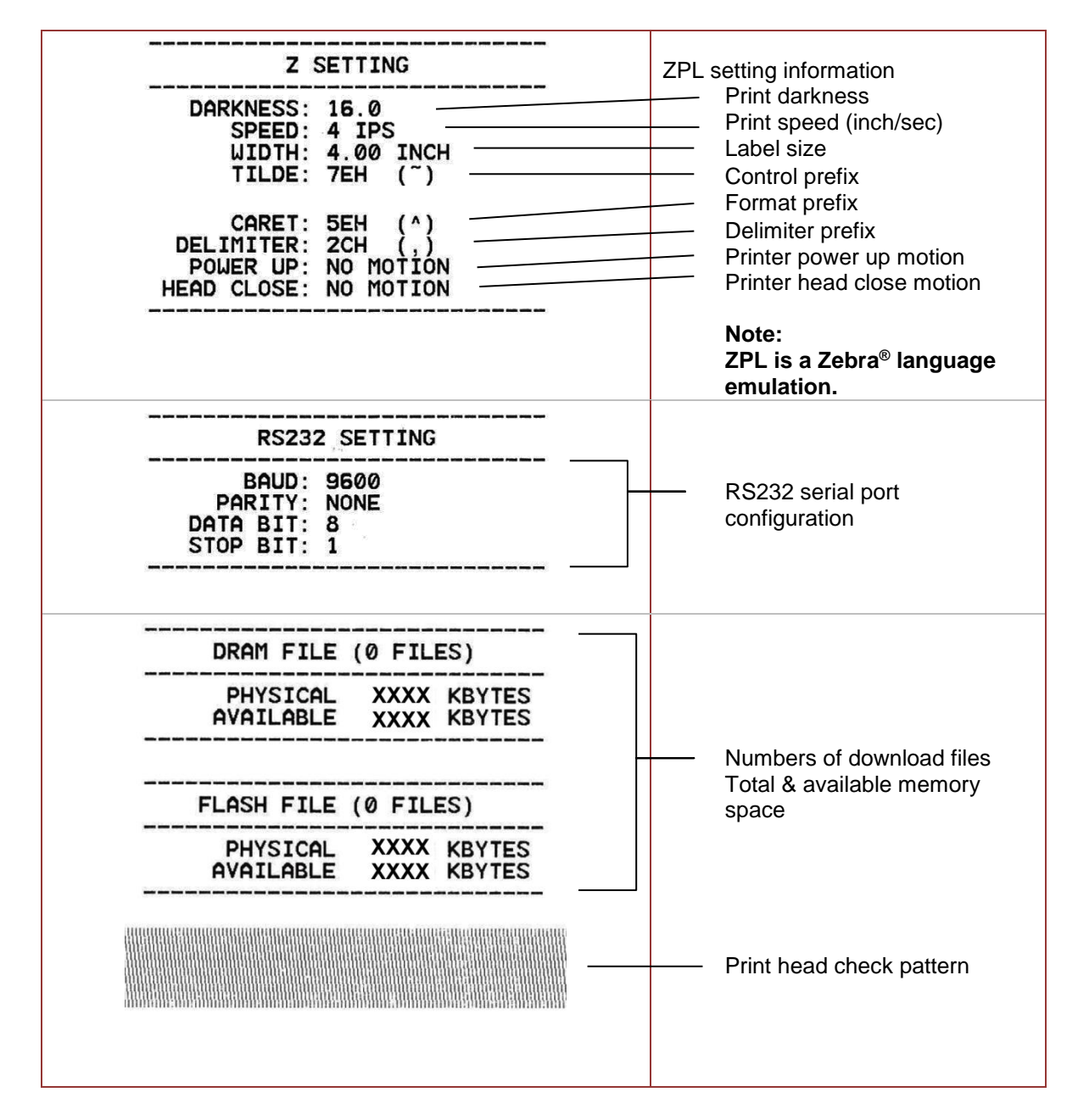

Note: Printing the configuration page requires 4" wide media.

#### Dump Mode

Captures the data from the communications port and prints out the data received by the printer. In the dump mode, all characters will be printed in 2 columns. The left side characters are received from your system and right side data are the corresponding hexadecimal value of the characters. It allows users or engineers to verify and debug the program. *Note: Printing a dump requires 4" wide media.* 

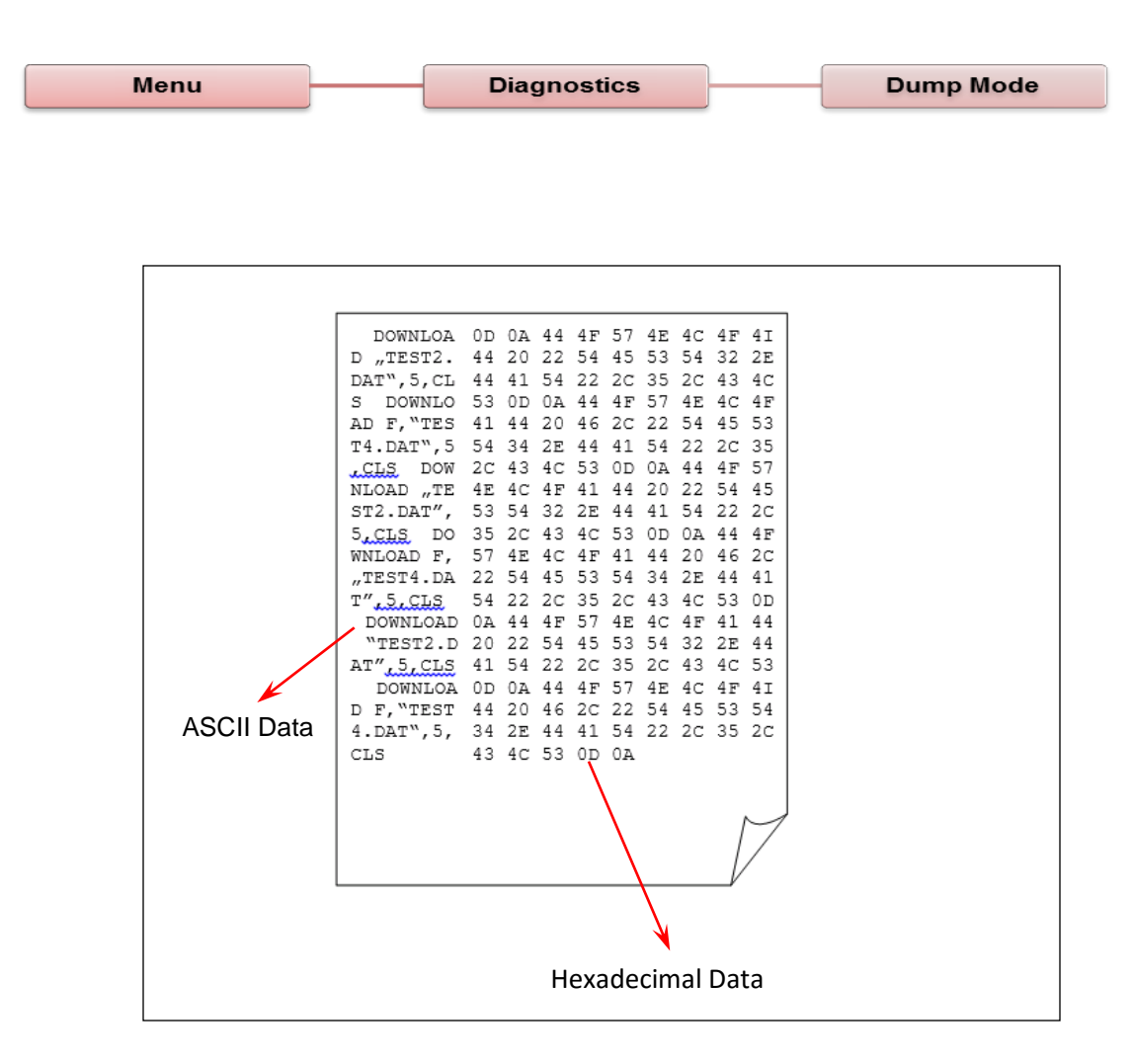

#### Print Head

This feature verifies the head temperature, resistance and missing dots.

| Menu | Diagnostics | Print Head |
|------|-------------|------------|
|------|-------------|------------|

#### <u>Display</u>

This feature verifies the display.

| Menu | Diagnostics | Display |
|------|-------------|---------|
|      |             |         |

#### <u>Sensor</u>

This feature verifies the sensor setting.

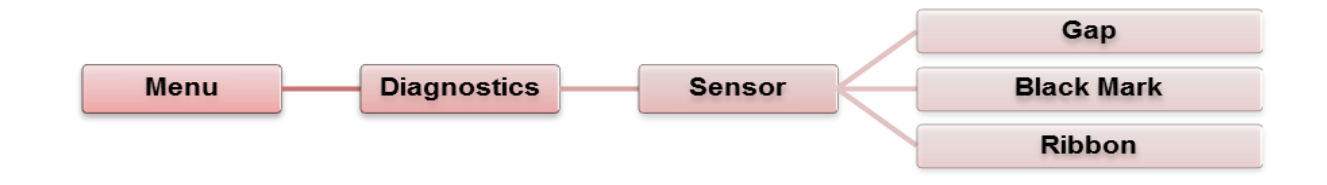

#### Advanced

This feature is used to set the printer advanced settings.

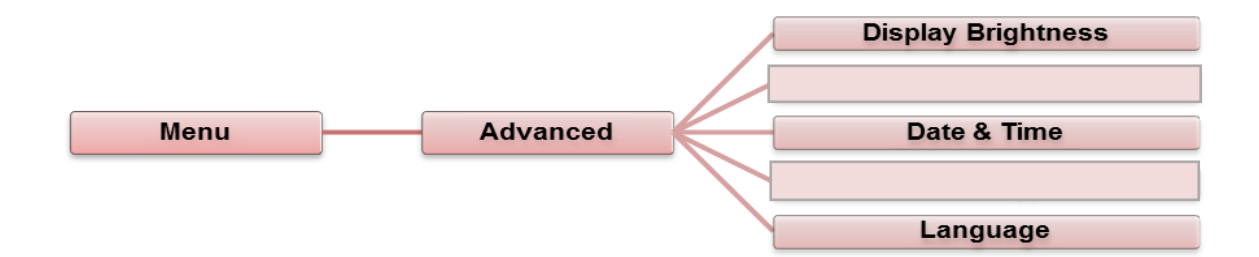

| Item                  | Description                                             |
|-----------------------|---------------------------------------------------------|
| Display<br>Brightness | This item is used to adjust the brightness for display. |
| Date & Time           | This item is used to setup the display date and time.   |
| Language              | This item is used to setup the display language.        |

### Service

This feature is used to restore printer settings to factory defaults.

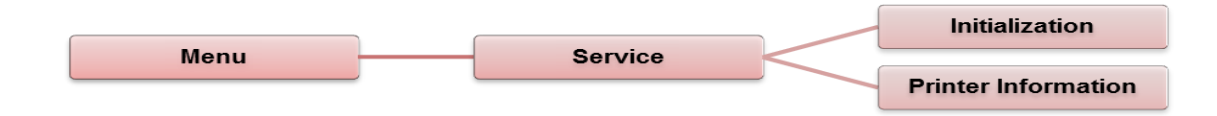

| ltem                   | Description                                                                                                  |
|------------------------|----------------------------------------------------------------------------------------------------|
| Initialization         | This feature is used to restore printer default settings.                                                    |
| Printer<br>Information | This feature is used verify the printer serial number, printed mileage(m), labels(pcs.) and cutting counter. |

# **Diagnostic Tool**

The Diagnostic Utility is a toolbox that allows users to explore the printer's settings and status; change printer settings; download graphics, fonts, and firmware; create printer bitmap fonts; and to send additional commands to the printer. Using this convenient tool, you can explore the printer status and settings and troubleshoot the printer.

#### **Starting Diagnostic Tool**

Double click on the Diagnostic tool icon software.

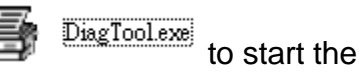

2. There are four features (Printer Configuration, File Manager, Bitmap Font Manager, Command Tool) included in the Diagnostic utility.

|                   | Diagnostic Tool 1.54     Language | Unit                           |                 | Interfa                          | ce                |          |           |
|-------------------|-----------------------------------|--------------------------------|-----------------|----------------------------------|-------------------|----------|-----------|
| Features tab      | English                           |                                |                 | USB                              | -                 | Setup    |           |
|                   | Printer Configuration File Mana   | ger   Bitmap Font Manager      | Command Tool    |                                  |                   |          | Interface |
|                   | Printer Function                  | Printer Configuration          |                 |                                  |                   |          |           |
|                   | Calibrate Sensor                  | Version:                       |                 | Cutting Counter:                 | 0 0               | 1        |           |
|                   | Ethernet Setup                    | Serial No:                     |                 | Mileage:                         |                   | Km       |           |
| Printer functions | RTC Setup                         | Lheck Sum:                     |                 |                                  |                   |          |           |
|                   | Factory Default                   | Common Z D<br>Speed            | RS-232 Wireless | Ribbon                           |                   | -        | Printor   |
|                   | Reset Printer                     | Density                        | •               | Ribbon Sensor                    |                   | •        | setun     |
|                   | Print Test Page                   | Paper Width<br>Paper Height    | inch            | Ribbon Encoder Err.<br>Code Page |                   | -        |           |
|                   | Configuration Page                | Media Sensor                   |                 | Country Code                     |                   | -        |           |
|                   | Dump Text                         | Gap                            | inch            | Head-up Sensor                   |                   | -<br>-   |           |
|                   | Ignore AUTO.BAS                   | Gap Offset                     | inch            | Reprint After Error              |                   | <u>-</u> |           |
|                   | Exit Line Mode                    | Post-Print Action<br>Cut Piece |                 | Maximum Length<br>Gap Inten.     |                   | nch      |           |
|                   | Password Setup                    | Reference                      |                 | Bline Inten.                     |                   |          |           |
|                   |                                   | Direction                      | • •             | Continuous Inten.                |                   |          |           |
|                   |                                   | Offset                         |                 | Threshold Detection              |                   | •        |           |
| Printer status    | -Printer Status                   | Shift×<br>ShiftY               |                 |                                  |                   |          |           |
| L                 | Get Status                        | Clear                          | Load Sav        | re                               | Set               | Get      |           |
| J                 | LPT1 COM1 9600, N,                | B,1 RTS                        |                 |                                  | 5/23/2013 1:30:20 | PM       |           |

### **Using Printer Function**

- 1. Select the PC interface connected to the bar code printer.
- 2. Click the "Function" button for settings.
- **3.** The detail functions in the Printer Function Group are listed as below.

| Printer Function   | Function           | Description                                                                  |
|--------------------|--------------------|------------------------------------------------------------------------------|
| Calibrate Sensor   | Calibrate Sensor   | Calibrate the sensor specified in the Printer Setup group media sensor field |
| Ethernet Setup     | Ethernet Setup     | Setup the IP address, subnet mask, gateway for the on board Ethernet         |
| RTC Setup          | RTC Setup          | Synchronize printer Real Time Clock with PC                                  |
| Factory Default    | Factory Default    | Initialize the printer and restore the settings to factory default.          |
| Reset Printer      | Reset Printer      | Reboot printer                                                               |
| Print Test Page    | Print Test Page    | Print a test page                                                            |
| Configuration Page | Configuration Page | Print printer configuration                                                  |
| Dump Text          | Dump Text          | To activate the printer dump mode.                                           |
| Ignore AUTO.BAS    | Ignore AUTO.BAS    | Ignore the downloaded AUTO.BAS program                                       |
| Exit Line Mode     | Exit Line Mode     | Exit line mode.                                                              |
| Password Setup     | Password Setup     | Set the password to protect the settings                                     |

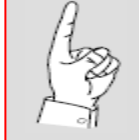

For more information about the Diagnostic Tool, please refer to the diagnostic utility quick start guide in the CD disk \ Diagnostic Utilities directory.

## Setting Ethernet by diagnostic utility

The Diagnostic Utility is enclosed in the CD disk \Diagnostic Utilities directory. Users can use the Diagnostic Tool to setup the Ethernet by RS-232, USB and Ethernet interfaces. The following contents will instruct users how to configure the Ethernet by these three interfaces.

#### Using USB interface to setup Ethernet interface

- 1. Connect the USB cable between the computer and the printer.
- 2. Turn on the printer power.
- 3. Start the Diagnostic Utility by double clicking on the 🖨 DiagToolexe icon.
- 4. The Diagnostic Utility default interface setting is USB. If the USB interface is connected to the printer, no other settings need to be changed in the interface field.

| Interface       | 7     |
|-----------------|-------|
| USB             | Setup |
| COM             |       |
| LPT<br>ETHERNET |       |
|                 | -     |

5. Click on the Printer Function "Ethernet Setup" button. DHCP is the default. Select "Static IP" to assign the IP address, subnet mask and gateway for the on board Ethernet.

| Printer Function   | T Í | Ethernet S     | Seinn              |
|--------------------|-----|----------------|--------------------|
| Calibrate Sensor   |     | TIP Setup      |                    |
| Ethernet Setup     |     | DHCP           |                    |
| RTC Setup          |     | C Static IP    |                    |
| Print Test Page    |     | IP             | 255.255.255.255    |
| Reset Printer      |     | Subnet Mask    | 255.255.255.255    |
| Esstern Default    |     | Gateway        | 255.255.255.255    |
| Factory Derault    |     | Printer Name   | PS-FF04E2          |
| Dump Text          |     | MAC Address    | 00-1B-82-FF-04-E2  |
| Ignore AUTO.BAS    |     |                |                    |
| Configuration Page |     | Set Printer Na | lame Set IP Cancel |

#### Using RS-232 interface to setup Ethernet interface

- 1. Connect the computer and the printer with a RS-232 cable.
- 2. Turn on the printer power.
- Start the Diagnostic Utility by double clicking on the FingToolexe 3. icon.
- Select "COM" as interface then click on the "Setup" button to select the 4. serial port baud rate, parity check, data bits, stop bit and flow control parameters.

X

Set Cancel

| COM  COM   | 🖨 RS232 Setup        |      |     |
|------------|----------------------|------|-----|
| USB<br>COM | COM Port             | COM1 | -   |
|            | Baud Rate            | 9600 | •   |
|            | Data Bits            | 8    | •   |
|            | Parity Check         | None | -   |
|            | Stop Bit(s)          | 1    | •   |
|            | Hardware Handshaking | RTS  | •   |
|            | Software Handshaking | None | •   |
|            |                      |      | Set |

5. Click on the Printer Function "Ethernet Setup" button. DHCP is the default. Select "Static IP" to assign the IP address, subnet mask and gateway for the on board Ethernet.

| Printer Function   | 🖨 Ethernet Setup               |
|--------------------|--------------------------------|
| Calibrate Sensor   | IP Setup                       |
| Ethernet Setup     | © DHCP                         |
| RTC Setup          | C Static IP                    |
| Print Test Page    | IP 255.255.255                 |
| Reset Printer      | Subnet Mask 255.255.255        |
|                    | Gateway 255.255.255            |
| Factory Default    | Printer Name PS-FF04E2         |
| Dump Text          | MAC Address 00-1B-82-FF-04-E2  |
| Ignore AUTO.BAS    |                                |
| Configuration Page | Set Printer Name Set IP Cancel |

### Using Ethernet interface to setup Ethernet interface

- 1. Connect the computer and the printer to the LAN.
- 2. Turn on the printer power.
- 3. Start the Diagnostic Utility by double clicking on the 🖨 DiagTooLexe icon.
- Select "Ethernet" as the interface then click on the "Setup" button to setup the IP address, subnet mask and gateway for the on board Ethernet.

| Interface<br>ETHERNET Setup<br>USB<br>COM<br>LPT<br>ETHERNET | TCY/IV Sc<br>Printer Name<br>Printer Name<br>PS-C76790 | MAC<br>00.18:82-FF-02.0C<br>00.18:11:C7:67:90 | IP Address<br>100.6.125<br>100.6.24 | Model Name<br>TT033-50<br>DP-G321 | Status<br>Ready<br>Ready | Potting<br>IP Address/Printer Name:<br>10.0.6.125<br>Port<br>9100 |
|--------------------------------------------------------------|--------------------------------------------------------|-----------------------------------------------|-------------------------------------|-----------------------------------|--------------------------|-------------------------------------------------------------------|
|                                                              | Discover Dev                                           | rice Change IP Addr                           | Factory D                           | Veb S                             | Setup                    | Exit                                                              |

- 5. Click the "Discover Device" button to explore the printers that exist on the network.
- 6. Select the printer in the left side of listed printers, the correspondent IP address will be shown in the right side "IP address/Printer Name" field.
- **7.** Click "Change IP Address" to configure the IP address obtained by DHCP or static.

| Ethernet       | Setap 🔀           |   |
|----------------|-------------------|---|
| C Static IP    |                   |   |
| IP             | 10.0.6.125        |   |
| Subnet Mask    | 255.255.255.0     |   |
| Gateway        | 10.0.6.253        |   |
| Printer Name   | TT033-50          | ſ |
| MAC Address    | 00:1B:82:FF:02:0C |   |
|                |                   |   |
| Set Printer Na | ame Set IP Cancel |   |

The default IP address is obtained by DHCP. To change the setting to static IP address, click "Static IP" radio button, then enter the IP address, subnet mask and gateway. Click "Set IP" button to save new IP address

Users can also change the "Printer Name" to another model name in this field. Click "Set Printer Name" to save new name. 8. Click "Exit" button to exit and go back to Diagnostic Tool main screen.

#### Factory Default button

This function will reset the IP address, subnet mask and gateway parameters obtained by DHCP and reset the printer name.

#### Web setup button

While using the Diagnostic Utility to setup the printer, you can also explore and configure the printer settings and status or update the firmware within the IE or Firefox web browser. This feature provides a user friendly setup interface and the capability of managing the printer remotely over a network.

# Troubleshooting

### **Common problems**

The following guide lists the most common problems that may be encountered when operating this bar code printer. If the printer still does not function after all suggested solutions have been invoked, please contact the Customer Service Department of your purchased reseller or distributor for assistance.

| Problem                             | Possible Cause                                                                                                    | Recovery Procedure                                                                                                    |
|-------------------------------------|----------------------------------------------------------------------------------------------------|----------------------------------------------------------------------------------------------------|
| Power indicator does not illuminate | * The power cord is not properly connected.                                                                                                    | <ul> <li>* Plug the power cord in printer and<br/>outlet.</li> <li>* Switch the printer on.</li> </ul>                                                                                                    |
| Carriage Open                       | * The printer carriages are open.                                                                                                    | * Please close the print carriages.                                                                                                    |
| Not Printing                        | <ul> <li>* The external interface<br/>cable is not connected<br/>correctly.</li> <li>* The wireless or<br/>Bluetooth device is not<br/>correctly connected<br/>between host and<br/>printer.</li> <li>* The port specified in the<br/>Windows driver is not<br/>correct.</li> </ul> | <ul> <li>* Re-connect interface cable or<br/>replace cable.</li> <li>* Please reset the wireless device<br/>setting.</li> <li>* Select the correct printer port in<br/>the driver.</li> <li>* Clean the printhead.</li> <li>* Print head's harness connector(s)<br/>are not properly connected. Turn<br/>off the printer and reconnect.</li> <li>* Check your program if there is a<br/>command PRINT at the end of<br/>the file. There should be a CRLF<br/>at the end of each command line.</li> </ul> |
| No print on the label               | <ul> <li>* Label or ribbon is<br/>incorrectly installed.</li> <li>* Using the wrong type of<br/>media or ribbon.</li> </ul>                                                                                                    | <ul> <li>* Follow the instructions in loading<br/>the media and ribbon.</li> <li>* Ribbon and media are not<br/>compatible.</li> <li>* Verify the ribbon-inked side.</li> <li>* The print density setting is<br/>incorrect.</li> </ul>                                                                                                    |
| No Ribbon                           | <ul> <li>* Running out of ribbon.</li> <li>* The ribbon is installed incorrectly.</li> </ul>                                                                                                    | <ul> <li>* Supply a new ribbon roll.</li> <li>* Please refer to the steps in user's<br/>manual to reinstall the ribbon.</li> </ul>                                                                                                    |

|                                                            |                                                                                                    | 1                                                                                                    |
|------------------------------------------------------------|----------------------------------------------------------------------------------------------------|----------------------------------------------------------------------------------------------------|
| No Paper                                                   | <ul> <li>* Running out of label.</li> <li>* The label is installed<br/>incorrectly.</li> <li>* Gap/black mark sensor<br/>is not calibrated.</li> </ul>                                                                                                    | <ul> <li>* Supply a new label roll.</li> <li>* Please refer to the steps in user's<br/>manual to reinstall the label roll.</li> <li>* Calibrate the gap/black mark<br/>sensor.</li> </ul>                                                                                                    |
| Paper Jam                                                  | <ul> <li>* Gap/black mark sensor<br/>is not set properly.</li> <li>* Make sure label size is<br/>set properly.</li> <li>* Labels may be stuck<br/>inside the printer<br/>mechanism.</li> </ul>                                                                                                    | <ul> <li>* Calibrate the media sensor.</li> <li>* Set media size correctly.</li> <li>* Remove the stuck label inside the printer mechanism.</li> </ul>                                                                                                    |
| Take Label                                                 | * Peel function is enabled.                                                                                                    | <ul> <li>* If the peeler module is installed,<br/>please remove the label.</li> <li>* If there is no peeler module in<br/>front of the printer, please switch<br/>off the printer and install it.</li> <li>* Check if the connector is plugging<br/>correctly.</li> </ul>                                                                                                    |
| Cannot download a file<br>to memory (FLASH /<br>DRAM/CARD) | * The space in memory is full.                                                                                                    | * Delete unused files in the memory.                                                                                                    |
| Cannot access SD card                                      | <ul> <li>* SD card is damaged.</li> <li>* SD card doesn't insert<br/>correctly.</li> <li>* Use the non-approved<br/>SD card manufacturer.</li> </ul>                                                                                                    | <ul> <li>* Use the supported capacity SD card.</li> <li>* Insert the SD card again.</li> <li>* The supported SD card spec and the approved SD card manufacturer.</li> </ul>                                                                                                    |
| Poor Print Quality                                         | <ul> <li>* Ribbon and media is<br/>loaded incorrectly</li> <li>* Dust or adhesive<br/>accumulation on the<br/>print head.</li> <li>* Print density is not set<br/>properly.</li> <li>* Printhead element is<br/>damaged.</li> <li>* Ribbon and media are<br/>incompatible.</li> <li>* The printhead pressure<br/>is not set properly.</li> </ul> | <ul> <li>* Reload the supply.</li> <li>* Clean the print head.</li> <li>* Clean the platen roller.</li> <li>* Adjust the print density and print speed.</li> <li>* Run printer self-test and check the print head test pattern if there is dot missing in the pattern.</li> <li>* Change proper ribbon or proper label media.</li> <li>* Adjust the printhead pressure adjustment knob.</li> <li>* The release lever is not properly latched properly.</li> </ul> |

| Missing print on the left or right side of label         | * Wrong label size setup.                                                                                                    | * Set the correct label size.                                                                                                    |
|----------------------------------------------------------|----------------------------------------------------------------------------------------------------|----------------------------------------------------------------------------------------------------|
| Gray line on the blank<br>label                          | * The print head is dirty.<br>* The platen roller is dirty.                                                                                                    | <ul><li>* Clean the print head.</li><li>* Clean the platen roller.</li></ul>                                                                                                    |
| Irregular print                                          | <ul> <li>* The printer is in Hex<br/>Dump mode.</li> <li>* The RS-232 setting is<br/>incorrect.</li> </ul>                                                                                                    | <ul> <li>* Turn off and on the printer to skip<br/>the dump mode.</li> <li>* Re-set the Rs-232 setting.</li> </ul>                                                                                                    |
| Label feeding is not<br>stable (skewed) when<br>printing | * The media guide does<br>not touch the edge of<br>the media.                                                                                                    | <ul> <li>* If the label is moving to the right<br/>side, please move the label guide<br/>to left.</li> <li>* If the label is moving to the left<br/>side, please move the label guide<br/>to right.</li> </ul>            |
| Skip labels when printing                                | <ul> <li>* Label size is not<br/>specified properly.</li> <li>* Sensor sensitivity is not<br/>set properly.</li> <li>* The media sensor is<br/>covered with dust.</li> </ul>                                                                  | <ul> <li>* Check if label size is setup<br/>correctly.</li> <li>* Calibrate the sensor by Auto Gap<br/>or Manual Gap options.</li> <li>* Clean the GAP/Black mark<br/>sensor with air.</li> </ul>                         |
| Wrinkle Problem                                          | <ul> <li>* Printhead pressure is<br/>incorrect.</li> <li>* Ribbon installation is<br/>incorrect.</li> <li>* Media installation is<br/>incorrect.</li> <li>* Print density is incorrect.</li> <li>* Media feeding is<br/>incorrect.</li> </ul> | <ul> <li>* Please refer to Ribbon Flow<br/>Adjustment section.</li> <li>* Please set the suitable density to<br/>improve the print quality.</li> <li>* Adjust label guides to remove<br/>drag or interference.</li> </ul> |
| RTC time is incorrect<br>after printer reboot            | *The battery has run down.                                                                                                    | * Replace battery on the main<br>board.                                                                                                    |
| The left printout alignment is incorrect                 | <ul> <li>* Wrong label size setup.</li> <li>* The parameter Shift X in LCD menu is incorrect.</li> </ul>                                                                                                    | <ul> <li>* Set the correct label size.</li> <li>* Press [MENU] → [SELECT] x 3</li> <li>→ [DOWN] x 5 → [SELECT] to fine tune the parameter of Shift X.</li> </ul>                                                          |

| Incorrect small label<br>print position | <ul> <li>* Media sensor sensitivity<br/>is not set properly.</li> <li>* Label size is incorrect.</li> <li>* The parameter Shift Y in<br/>the LCD menu is<br/>incorrect.</li> <li>* The vertical offset<br/>setting in the driver is<br/>incorrect.</li> </ul> | <ul> <li>* Calibrate the sensor sensitivity.</li> <li>* Set the correct label size and gap size.</li> <li>* Press [MENU] → [SELECT] x3→[DOWN]x6 → [SELECT] to fine tune the parameter of Shift Y.</li> <li>* If using the label printing software, set the vertical offset in the driver.</li> </ul> |
|-----------------------------------------|----------------------------------------------------------------------------------------------------|----------------------------------------------------------------------------------------------------|
|-----------------------------------------|----------------------------------------------------------------------------------------------------|----------------------------------------------------------------------------------------------------|

# Maintenance

#### **Tools and methods**

| Printer          | Method                                                                                                    | Interval                                               |
|------------------|----------------------------------------------------------------------------------------------------|--------------------------------------------------------|
|                  | <ol> <li>Always turn off the printer before<br/>cleaning the print head.</li> <li>Allow the print head to cool for a<br/>minimum of one minute.</li> <li>Use a (Head cleaner pen) or cotton<br/>swab and 99% isopropyl Alcohol to<br/>clean the print head surface.</li> </ol> | Clean the print head when changing<br>a new label roll |
|                  |                                                                                                    | Print Head                                             |
| Print            | Print                                                                                                    | Head                                                   |
| Head             |                                                                                                    | Element                                                |
|                  | 1. Turn the power off.                                                                                                    | Clean the platen roller when                           |
| Platen<br>Roller | <ol> <li>Rotate the platen roller and wipe it<br/>thoroughly with 99% alcohol and a<br/>cotton swab, or lint-free cloth.</li> </ol>                                                                                                    | Changing a new label roll                              |
| Tear Bar         | Use the lint-free cloth with 99%                                                                                                    | As needed                                              |
| /Peel Bar        | alcohol to wipe it.                                                                                                    |                                                        |
| Sensor           | Compressed air or vacuum                                                                                                    | Monthly                                                |
| Exterior         | Wipe it with water-dampened cloth                                                                                                    | As needed                                              |
| Interior         | Brush or vacuum                                                                                                    | As needed                                              |

Note:

- Do not touch print head by hand. If you touch it accidentally, please use alcohol to clean it.
- Please use 99% alcohol. DO NOT use medical alcohol, which may damage the printer head.
- Regularly clean the print head and supply sensors when changing a new ribbon to keep printer performance and extend printer life

# **Product Specifications**

### **Standard features**

| Standard product features                                                                                               | M5e |
|----------------------------------------------------------------------------------------------------|-----|
| Thermal transfer/ or direct thermal                                                                                     | 0   |
| 6 operating buttons and 1 LED with 3 colors                                                                             | 0   |
| 320 x 240 TFT LCD (UI of operating menu)                                                                                | 0   |
| 32-bit RISC high performance processor (Atmel<br>9G25/ 400 MHz)                                                         | 0   |
| Center alignment holder with spiral spring                                                                              | 0   |
| Gap transmissive sensor (Fixed, center of offset 4 from center)                                                         | 0   |
| Black mark reflective sensor (Position adjustable)                                                                      | 0   |
| Ribbon encoder sensor                                                                                                   | 0   |
| Head open sensor                                                                                                    | 0   |
| Automatic media/ribbon sensor selecting                                                                                 | 0   |
| 128 MB Flash memory                                                                                                    | 0   |
| 64 MB DDR2 DRAM                                                                                                    | 0   |
| SD card reader for memory expansion, up to 32 GB                                                                        | 0   |
| RS-232 interface (Max. 115,200 bps)                                                                                     | 0   |
| USB 2.0 interface (Hi speed mode)                                                                                       | 0   |
| Internal Ethernet print server (10/100 Mbps)<br>interface                                                               | 0   |
| USB host                                                                                                    | 0   |
| Standard industry emulations right out of the box including Eltron <sup>®</sup> and Zebra <sup>®</sup> language support | 0   |
| Internal 8 alpha-numeric bitmap fonts                                                                                   | 0   |
| Fonts and bar codes can be printed in any one of the four directions (0, 90,180, 270 degree)                            | 0   |
| Internal Monotype Imaging <sup>®</sup> true type font engine with<br>one CG Triumvirate Bold Condensed scalable<br>font | 0   |
| Downloadable fonts from PC to printer memory                                                                            | 0   |
| Unicode UTF8 support                                                                                                    | 0   |

## Bar code symbologies & graphics

| Supported bar co | odes          | Supported images |
|------------------|---------------|------------------|
| 1D bar code      | 2D bar code   |                  |
| Code128          | CODABLOCK     | BITMAP, BMP,     |
| subsets A.B.C,   | F mode,       | PCX (Max. 256    |
| Code128UCC,      | DataMatrix,   | colors graphics) |
| EAN128,          | Maxicode,     |                  |
| Interleave 2 of  | PDF-417,      |                  |
| 5, Code 39,      | Aztec,        |                  |
| Code 93, EAN-    | MicroPDF417,  |                  |
| 13, EAN-8,       | QR code,      |                  |
| Codabar,         | RSS Barcode   |                  |
| POSTNET,         | (GS1 Databar) |                  |
| UPC-A, UPC-      |               |                  |
| E, EAN and       |               |                  |
| UPC 2(5)         |               |                  |
| digits, MSI,     |               |                  |
| PLESSEY,         |               |                  |
| China Post,      |               |                  |
| ITF14, EAN14,    |               |                  |
| Code 11,         |               |                  |
| TELPEN,          |               |                  |
| PLANET, Code     |               |                  |
| 49, Deutsche     |               |                  |
| Post             |               |                  |
| Identcode,       |               |                  |
| Deutsche Post    |               |                  |
| Leitcode,        |               |                  |
| LOGMARS          |               |                  |

## **Printer optional features**

The printer offers the following optional features

| Product option features                                                                                               | User<br>option | Dealer<br>option | Factory option |
|----------------------------------------------------------------------------------------------------|----------------|------------------|----------------|
|                                                                                                    |                |                  |                |
| Peel-off kit                                                                                                    |                | 0                |                |
| Regular cutter (full cut guillotine cutter)                                                                           |                |                  |                |
| Paper thickness: 0.06~ 0.19 mm<br>Paper length: 1" ~ max. length<br>Max. width: 110 mm                                |                | 0                |                |
| Note:<br>Except for the linerless cutter, all regular/heavy duty/care label cutters<br>DO NOT cut on media with glue. |                |                  |                |
| Plus keyboard display unit                                                                                            | 0              |                  |                |
| Plus programmable smart keyboard                                                                                      | 0              |                  |                |
| External roll mount with 3" core label spindle                                                                        | 0              |                  |                |
| Sleeve adapter                                                                                                    | 0              |                  |                |
| External Bluetooth module (serial interface)                                                                          | 0              |                  |                |
| External 802.11 b/g/n wireless module (serial interface)                                                              | 0              |                  |                |
| Parallel port (replace USB host)                                                                                      |                |                  | 0              |
| Real time clock & Buzzer                                                                                              |                |                  | 0              |

## **General specifications**

| General specifications  |                                                                                                    |  |
|-------------------------|----------------------------------------------------------------------------------------------------|--|
| Physical dimensions     | 7.9" (W) x 7.5" (H) x 10.2" (D)                                                                                      |  |
| Weight                  | 5.0 lbs                                                                                                    |  |
| Mechanism               | Clamshell with Double-walled plastic                                                                                 |  |
| Power                   | External universal switching power supply<br>• Input: AC 100-240V/ 2.5A, 50-60 Hz<br>• Output: DC 24V/ 3.75A, 90W    |  |
| Environmental condition | Operation: 5 ~ 40°C (41 ~ 104°F), 25~85% non-condensing<br>Storage: -40 ~ 60 °C (-40 ~ 140°F), 10~90% non-condensing |  |
| Environmental concern   | Comply with RoHS, WEEE, REACH                                                                                        |  |

## **Print specifications**

| Print specifications                           |                                         |
|------------------------------------------------|-----------------------------------------|
| Print head<br>resolution<br>(dots per inch/mm) | 300 dots/inch                           |
| Print method                                   | Direct & Transfer                       |
| Dot size<br>(width x length)                   | 0.084 x 0.084mm<br>(1mm = 12 dots)      |
| Print speed<br>(inches per second)             | Up to 4-ips                             |
| Max. print width                               | 4.15″                                   |
| Max. print length                              | 40"                                     |
| Printout bias                                  | Vetical: 1mm max<br>Horizontal: 1mm max |

## **Ribbon specifications**

| Ribbon specifications       |                          |  |
|-----------------------------|--------------------------|--|
| Ribbon outside diameter     | Max. 1.5" OD             |  |
| Ribbon length               | 120 yards                |  |
| Ribbon core inside diameter | 0.5" ID core             |  |
| Ribbon width                | 1.5″ ~4.3″               |  |
| Ribbon wound type           | Ink coated outside wound |  |

## Media specifications

| Media specifications       |                                                           |  |
|----------------------------|-----------------------------------------------------------|--|
| Media roll capacity        | Max. 5" OD                                                |  |
| Media core diameter        | 1" & 1.5 ID core                                          |  |
| Media type                 | Continuous, die-cut, black mark, external fan-fold, notch |  |
| Media wound type           | Outside wound                                             |  |
| Media width                | .78" ~ 4.4"                                               |  |
| Media thickness            | .002" ~ 007"                                              |  |
| Label length               | .39" ~ max. print length                                  |  |
| Label length (peeler mode) | 1.0" ~ 6"                                                 |  |
| Label length (cutter mode) | 1.0" ~ max. print length                                  |  |
| Black mark                 | Min31″ (W) x .078″ (H)                                    |  |
| Gap height                 | Min078″                                                   |  |

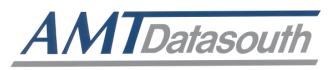

Corporate Headquarters

803 Camarillo Springs Road, Suite-D Camarillo, CA 93012 TEL: 800.215.9192 FAX: 805.484.5282 Web site: www.AMTDatasouth.com

#### Manufacturing/Service

5033 Sirona Drive, Suite-800 Charlotte, NC 28273 TEL: 800.476.2120 FAX: 704.525.6104